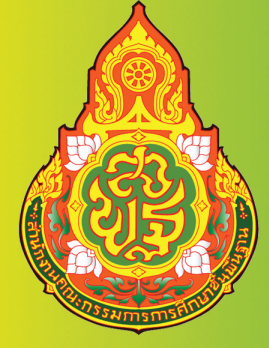

# ดู่มือการปฏิบัติงานสร้าง/ล้างพักสินทร์พิย์กาวร

# **Jus:UU New GFMIS Thai**

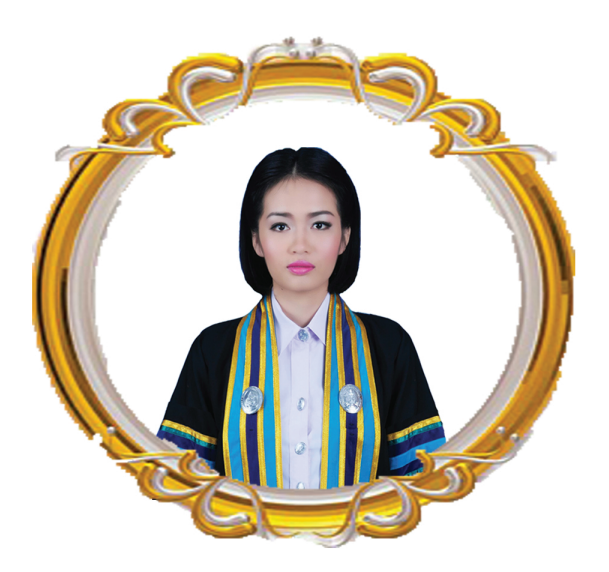

# ของ นางสาวุมนุทิรา โกพลรัตน์ เจาหนาที่ธุรการ

กลุ่มบริหารงานการเงินและสินทรัพย์ สำนักงานเขตพื้นที่การศึกษาประถมศึกษากาฬสินธุ์ เขต 3

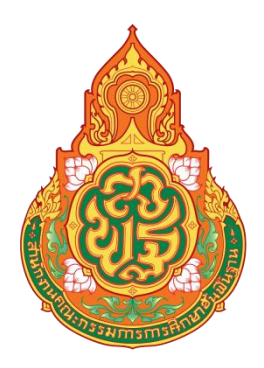

คู่มือการปฏิบัติงาน

นางสาวมนทิรา โกพลรัตน์

เจ้าหน้าที่ธุรการ

กลุ่มบริหารงานการเงินและสินทรัพย์

สำนักงานเขตพื้นที่การศึกษาประถมศึกษากาฬสินธุ์ เขต 3

คู่มือการปฏิบัติงานฉบับนี้ จัดทำขึ้นเพื่อเป็นแนวทางในการปฏิบัติงานเกี่ยวกับการสร้าง/บันทึก หักล้างบัญชีพักสินทรัพย์ ในระบบบริหารการเงินการคลังภาครัฐแบบอิเล็กทรอนิกส์ใหม่ (New GFMIS Thai) กำหนดวิธีการบันทึกหักล้างบัญชีพักสินทรัพย์ ในระบบบริหารการเงินการคลังภาครัฐแบบอิเล็กทรอนิกส์ใหม่ (New GFMIS Thai) เพื่อให้ง่ายและสะดวกต่อการปฏิบัติงาน สามารถตรวจสอบข้อมูลเกี่ยวกับสินทรัพย์จาก รายงานที่เกี่ยวข้องได้อย่างมีประสิทธิภาพมากขึ้น

คู่มือเล่มนี้อ้างอิงแนวทางปฏิบัติตามระเบียบกรมบัญชีกลาง ว่าด้วยคู่มือการปฏิบัติงานระบบ บัญชีสินทรัพย์ถาวร ผ่านระบบบริหารการเงินการคลังภาครัฐแบบอิเล็กทรอนิกส์ใหม่ (New GFMIS Thai) เหมาะ สำหรับผู้ปฏิบัติงานใช้เป็นแนวทางในการปฏิบัติให้เป็นทิศทางเดียวกัน

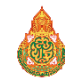

## สารบัญ

| คำนำ                                                                   | หน้า |
|------------------------------------------------------------------------|------|
| สารบัญ                                                                 |      |
| 1. การปฏิบัติงานการบันทึกหักล้างบัญชีพักสินทรัพย์ในระบบ New GFMIS Thai | 1    |
| 1.1 วัตถุประสงค์                                                       | 1    |
| 1.2 ขอบเขต                                                             | 1    |
| 1.3 คำจำกัดความ                                                        | 1    |
| 1.4 หน้าที่รับผิดชอบ                                                   | 1    |
| 2. ความหมายของสินทรัพย์                                                | 2    |
| 2.1 สินทรัพย์                                                          | 2    |
| 2.2 สินทรัพย์ถาวร                                                      | 2    |
| 2.3 ประเภทครุภัณฑ์                                                     | 2    |
| 3. การสร้างข้อมูลหลักสินทรัพย์ (สท.01)                                 | 12   |
| 4. การแก้ไขข้อมูลหลักสินทรัพย์ (สท.02)                                 | 26   |
| 5. การผ่านรายการด้วยการหักล้าง (สท.13)                                 |      |
| 6. อ้างอิง                                                             | 52   |

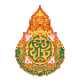

## การปฏิบัติงานการบันทึกหักล้างบัญชีพักสินทรัพย์ในระบบ New GFMIS Thai

## 1. วัตถุประสงค์

Thai

์ 1.1. เพื่อใช้เป็นคู่มือในการปฏิบัติงานการบันทึกหักล้างบัญชีพักสินทรัพย์ในระบบ New GFMIS

1.2 เพื่อให้ผู้ปฏิบัติงานสามารถศึกษาและนำไปใช้ในการปฏิบัติงานในเบื้องต้นได้

1.3 เพื่อสรุปกระบวนการในการบันทึกหักล้างบัญชีพักสินทรัพย์ในระบบ New GFMIS Thai ให้ เข้าใจง่ายมากขึ้น

1.4 เพื่อให้ผู้ที่สนใจในกระบวนการบันทึกหักล้างบัญชีพักสินทรัพย์ในระบบ New GFMIS Thai สามารถศึกษาและเข้าใจได้ง่าย

## 2. ขอบเขต

คู่มือกระบวนการการปฏิบัติงานการบันทึกหักล้างบัญชีพักสินทรัพย์ในระบบ New GFMIS Thai นี้ ครอบคลุมตั้งแต่ขั้นตอนการรับรหัสสินทรัพย์ระหว่างทำ (เลขที่สินทรัพย์ขึ้นต้นด้วยเลข 1xxxxxxxxx) จากงานพัสดุ เมื่อมีการเบิกจ่ายแล้วต้องดำเนินการบันทึกรายการหักล้างบัญชีพักสินทรัพย์ จนกระทั่งเบิกจ่ายจนจบสิ้นงาน

## 3. คำจำกัดความ

สินทรัพย์ถาวร หมายถึง สินทรัพย์อันมีลักษณะคงทน ที่ใช้ในการดำเนินกิจการและใช้ได้นานกว่า หนึ่งรอบระยะเวลาการดำเนินงานตามปกติ มิได้มีไว้เพื่อขายโดยมีมูลค่าขั้นต่ำที่บันทึกรับรู้เป็นสินทรัพย์ถาวรในระบบ New GFMIS Thai คือ 5,000 โดยจะมีการกำหนดรหัสสินทรัพย์จากระบบ เพื่อรองรับการบันทึก การได้มาของ สินทรัพย์ เพื่อให้ระบบคำนวณค่าเสื่อมราคา

## 4. หน้าที่ความรับผิดชอบ

นางสาวมนทิรา โกพลรัตน์ เจ้าหน้าที่ธุรการ กลุ่มบริหารงานการเงินและสินทรัพย์ ที่ได้รับ มอบหมายตามคำสั่งของสำนักงานเขตพื้นที่การศึกษาประถมศึกษากาฬสินธุ์ เขต 3 เป็นผู้บันทึกรายการหักล้าง สินทรัพย์ในระบบ New GFMIS Thai

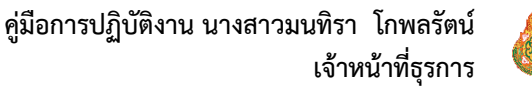

## ความหมายของสินทรัพย์

 สินทรัพย์ หมายถึง ทรัพยากรที่อยู่ในการควบคุมของหน่วยงานซึ่งเป็นผลจากเหตุการณ์ในอดีต และคาด ว่าจะทำให้เกิดประโยชน์เชิงเศรษฐกิจในอนาคตแก่หน่วยงาน

 สินทรัพย์ถาวร หมายถึง สินทรัพย์อันมีลักษณะคงทน ที่ใช้ในการดำเนินกิจการและใช้ได้นานกว่าหนึ่ง รอบระยะเวลาการดำเนินงานตามปกติ มิได้มีไว้เพื่อขาย

### ประเภทครุภัณฑ์

## 1. รายการสิ่งของที่จัดเป็นครุภัณฑ์โดยสภาพ

## 1.1 ครุภัณฑ์สำนักงาน(บัญชีพักครุภัณฑ์สำนักงาน 1206010102)

1.1.1. โต๊ะ เช่น โต๊ะทำงาน โต๊ะพิมพ์ดีด โต๊ะประชุม โต๊ะวางเครื่องคอมพิวเตอร์ โต๊ะวาง เครื่องพิมพ์ โต๊ะเขียนแบบ โต๊ะเอนกประสงค์ โต๊ะอาหาร โต๊ะหมู่บูชา ชุดรับแขก เป็นต้น

1.1.2 เก้าอี้ เช่น เก้าอี้ทำงาน เก้าอี้ฟังคำอธิบาย เก้าอี้เขียนแบบ เก้าอี้สำหรับเจ้าหน้าที่ คอมพิวเตอร์ เก้าอี้ผู้มาติดต่องาน เก้าอี้พักคอย เป็นต้น

ตู้ล็อกเกอร์ ตู้ติดประกาศ ตู้โชว์ ตู้เก็บเอกสาร เป็นต้น

- ชั้นวางเอกสาร
- ≽ เครื่องพิมพ์ดีด
- ≻ เครื่องพิมพ์สำเนาระบบดิจิตอล
- 🕨 เครื่องทำลายเอกสาร
- 🌶 เครื่องโทรสาร
- ≻ เครื่องบันทึกเงินสด
- ≻ เครื่องปรับอากาศ
- 🕨 เครื่องฟอกอากาศ
- ≽ ลิฟท์
- 🕨 เครื่องขัดพื้น
- 🕨 กล้องวงจรปิด
- 🕨 รถเข็น
- 🕨 แท่นวางหนังสือพิมพ์
- 🕨 เครื่องชุมสายโทรศัพท์
- ≻ เครื่องโทรพิมพ์
- 🕨 วิทยุติดตามตัว
- 🕨 เครื่องโทรศัพท์
- ≻ เครื่องถ่ายเอกสาร
- ≽ เครื่องอัดสำเนา

- 🕨 เครื่องเจาะกระดาษและเข้าเล่ม
- ≻ เครื่องนับธนบัตร
- ≻ พัดลม รวมถึงพัดลมระบายอากาศ
- ≽ เครื่องดูดฝุ่น
- ≻ เครื่องปรุกระดาษไข
- โล้งเก็บน้ำ
- ≽ เคาน์เตอร์
- ที่วางหนังสือพิมพ์
- 🕨 ตู้โทรศัพท์หรือตู้สาขาโทรศัพท์
- ≻ เครื่องนับเหรียญ

### 1.2 ครุภัณฑ์การศึกษา (บัญชีพักครุภัณฑ์การศึกษา 1206110102)

- 1.2.1 จักร เช่น จักรธรรมดา จักรทำลายลวด จักรพันริม จักรอุตสาหกรรม เป็นต้น
- 1.2.2 โต๊ะนักเรียน
- 1.2.3 เครื่องเขียนตัวอักษร

### 1.3 ครุภัณฑ์ยานพาหนะและขนส่ง (บัญชีพักครุภัณฑ์ยานพาหนะฯ 1206020102)

- 1.3.1 รถยนต์ เช่น รถยนต์นั่ง รถยนต์โดยสาร เป็นต้น
- 1.3.2 รถบรรทุก เช่น รถบรรทุกน้ำ รถบรรทุกน้ำมัน รถบรรทุกขยะ เป็นต้น
- 1.3.3 รถจักรยานยนต์
- 1.3.4 รถจักรยาน

1.3.5 รถอื่นๆ เช่น รถยกของ รถปั้นจั่น รถลากเครื่องบิน รถเทรลเลอร์ รถดับเพลิง รถเตา ต้มยาง รถพ่นยาง รถตักดิน รถบด รถบดล้อเหล็ก รถบดล้อเหล็กเรียบ รถบดตีนแกะ รถบดอัดขยะ รถตักล้อยาง รถเข็น รถเกรเดอร์ รถขุดตีนตะขาบ รถแทรกเตอร์ตีนตะขาบระอัดฉีด รถเกลี่ยดิน รถตักหน้าขุดหลัง รถกวาดถนน เป็นต้น

## 1.4 ครุภัณฑ์ไฟฟ้าและวิทยุ (บัญชีพักครุภัณฑ์ไฟฟ้าฯ 1206030102)

- 1.4.1 เครื่องกำเนิดไฟฟ้า
- 1.4.2 เครื่องขยายเสียง
- 1.4.3 เครื่องเล่นแผ่นเสียง
- 1.4.4 เครื่องวัดความถี่คลื่นวิทยุ
- 1.4.5 เครื่องรับโทรทัศน์
- 1.4.6 เครื่องถอดเทป
- 1.4.7 วิทยุ-เทป
- 1.4.8 มิเตอร์ไฟฟ้า+อุปกรณ์+ค่าแรง

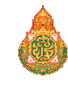

- 1.4.9 หม้อแปลงไฟฟ้า
- 1.4.10 เครื่องบันทึกเสียง
- 1.4.11 เครื่องรับส่งวิทยุ
- 1.4.12 เครื่องอัดสำเนาเทป
- 1.4.13 เครื่องส่งโทรทัศน์
- 1.4.14 เครื่องเล่นซีดี
- 1.4.15 วิทยุ-เทป-ซีดี
- 1.4.16 ชุดเครื่องเสียงห้องประชุม

#### 1.5 ครุภัณฑ์โฆษณาและเผยแพร่ (บัญชีพักโฆษณาและเผยแพร่ 1206040102)

- 1.5.1 กล้อง เช่น กล้องถ่ายรูป กล้องถ่ายภาพยนตร์ กล้องถ่ายวิดีโอ เป็นต้น
- 1.5.2 เครื่องฉาย เช่น เครื่องฉายภาพยนตร์ เครื่องฉายสไลด์ เครื่องฉายภาพทึบแสง เครื่อง

#### ฉายภาพข้ามศีรษะ เป็นต้น

- 1.5.3 เครื่องอัดและขยายภาพ
- 1.5.4 ไฟแวบจอรับภาพ
- 1.5.5 เครื่องมัลติมีเดียโปรเจคเตอร์
- 1.5.6 เครื่องตัดต่อภาพ
- 1.5.7 โทรทัศน์ (TV)
- 1.5.8 เครื่องเทปซิงโครไนต์
- 1.5.9 เครื่องล้างฟิล์ม
- 1.5.10 เครื่องวิดีโอ
- 1.5.11 โคมไฟถ่ายภาพและวิดีโอ

#### 1.6 ครุภัณฑ์การเกษตร (บัญชีพักครุภัณฑ์การเกษตร 1206050102)

- 1.6.1 ปศุสัตว์ เช่น ช้าง ม้า วัว ควาย เป็นต้น
- 1.6.2 เครื่องพ่นยา
- 1.6.3 รถไถ
- 1.6.4 เครื่องเก็บเกี่ยวข้าวโพด
- 1.6.5 เครื่องตัดวัชพืช
- 1.6.6 เครื่องยกร่อง
- 1.6.7 รถฟาร์มแทรคเตอร์
- 1.6.8 เครื่องนับเมล็ดพืช
- 1.6.9 เครื่องสีข้าวโพด
- 1.6.10 เครื่องเกลี่ยหญ้า
- 1.6.11 เครื่องบดและผสมอาหารสัตว์

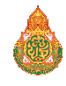

- 1.6.12 เครื่องขยายเกล็ดปลา
- 1.6.13 เครื่องสูบน้ำ
- 1.6.14 เครื่องหว่านปุ๋ย
- 1.6.15 เครื่องนวดธัญพืช
- 1.6.16 เครื่องผสมยาคลุกเมล็ดพันธุ์
- 1.6.17 เครื่องรดน้ำ
- 1.6.18 เครื่องสีฟัด
- 1.6.19 เครื่องคราดหญ้า
- 1.6.20 เครื่องชั่งน้ำหนัก

#### 1.7 ครุภัณฑ์งานบ้านงานครัว (บัญชีพักครุภัณฑ์งานบ้านงานครัว 1206120102)

- 1.7.1 เครื่องกรองน้ำ
- 1.7.2 เครื่องตัดหญ้า
- 1.7.3 ตู้ทำน้ำแข็ง
- 1.7.4 เครื่องอบผ้า
- 1.7.5 เครื่องทำน้ำเย็น
- 1.7.6 เตียง เช่น เตียงไม้ เตียงเหล็ก เป็นต้น
- 1.7.7 เครื่องทำน้ำอุ่น
- 1.7.8 เหล็กดัด
- 1.7.9 เครื่องดูดครัน
- 1.7.10 ตู้เย็น ตู้แช่อาหาร
- 1.7.11 เครื่องซักผ้า
- 1.7.12 เครื่องล้างชาม
- 1.7.13 เตาอบ เตาแก๊ส
- 1.7.14 ผ้าม่านพร้อมอุปกรณ์
- 1.7.15 เครื่องปั้มน้ำ

## 1.8 ครุภัณฑ์คอมพิวเตอร์ (บัญชีพักครุภัณฑ์คอมพิวเตอร์ 1206100102)

- 1.8.1 มอนิเตอร์
- 1.8.2 พล็อตเตอร์
- 1.8.3 เครื่องปรับระดับกระแสไฟฟ้า
- 1.8.4 ดิจิไทเซอร์
- 1.8.5 เครื่องแยกกระดาษ
- 1.8.6 เครื่องอ่านข้อมูล
- 1.8.7 เครื่องถ่ายทอดสัญญาณจากคอมพิวเตอร์ขึ้นจอภาพ

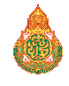

### 1.8.8 โปรแกรมคอมพิวเตอร์หรือซอฟแวร์ที่มีราคาหน่วยหนึ่งหรือชุดหนึ่งเกินกว่า

#### 20.000 บาท

- 1.8.9 เครื่องพิมพ์
- 1.8.10 เครื่องแปลงรหัสสัญญาณ
- 1.8.11 สแกนเนอร์
- 1.8.12 เครื่องสำรองกระแสไฟฟ้า
- 1.8.13 เครื่องป้อนกระดาษ
- 1.8.14 เครื่องอ่านและบันทึกข้อมูล
- 1.8.15 LCD Projector

#### 1.9 ครุภัณฑ์สิ่งก่อสร้าง (บัญชีพักครุภัณฑ์สิ่งก่อสร้าง 1206070102)

- 1.9.1 เครื่องกระทุ้งดิน
- 1.9.2 เครื่องเจาะหิน
- 1.9.3 สว่านเจาะแผ่นเหล็กเครื่องเชื่อมโลหะ
- 1.9.4 เครื่องโม่หิน
- 1.9.5 เครื่องกลึง
- 1.9.6 เครื่องเจาะเหล็ก
- 1.9.7 เครื่องตัดกระเบื้อง
- 1.9.8 เครื่องตอกเข็ม
- 1.9.9 เครื่องตีเส้น
- 1.9.10 เครื่องอัดลม
- 1.9.11 เครื่องผสมคอนกรีตเครื่องมือทดลองคอนกรีต
- 1.9.12 เครื่องมือทดสอบความลาดเทเครื่องมือไสไม้ไฟฟ้า
- 1.9.13 เครื่องพ่นสีเครื่องผสมยางแอสฟัลท์
- 1.9.14 เครื่องอัดจารบี
- 1.9.15 เครื่องสั่นคอนกรีตเครื่องตบดิน

#### 1.10 ครุภัณฑ์การแพทย์ (พักครุภัณฑ์วิทยาศาสตร์และการแพทย์ 1206090102)

1.10.1 เตียง เช่น เตียงเฟาว์เลอร์ เตียงตรวจโรค เตียงตรวจภายใน เตียงเด็ก เตียงทำคลอด

#### เป็นต้น

1.10.2 รถเข็น เช่น รถเข็นชนิดนั่ง รถเข็นชนิดนอน รถเข็นทำแผล รถเข็นถาดแจกยา

รถเข็นอาหาร รถเข็นผ้าเปื้อน เป็นต้น

1.10.3 กล้องจุลทรรศน์ กล้องดูดาว

1.10.4 เครื่องวัด เช่น เครื่องวัดกำลังอัด เครื่องวัดความถี่ เครื่องวัดความสูง เครื่องวัด

อุณหภูมิ

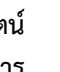

1.10.5 เครื่องจี้จมูก เครื่องจี้คอ

1.10.6 เครื่องดูดเสมหะ เครื่องดูดเลือดและหนอง

1.10.7 เครื่องเจาะกระดูก เครื่องเจาะไข

1.10.8 หม้อต้มเครื่องมือไฟฟ้า

1.10.9 เครื่องช่วยความสว่างของกล้องจุลทรรศน์

1.10.10 เครื่องทดสอบความถ่วงจำเพาะของเหลว

1.10.11 เครื่องดูดอากาศ

1.10.12 เครื่องลอกลวดลายจากภาพถ่าย

1.10.13 ยูนิตทำฟัน

1.10.14 เครื่องตรวจสอบมาตรไฟฟ้า

1.10.15 เครื่องชั่งน้ำหนัก

1.10.16 เครื่องมือทดลองหาลิควิดลิมิท

1.10.17 เครื่องอัดลมขับด้วยเครื่องยนต์

1.10.18 เครื่องทดสอบแสงสว่าง

1.10.19 เครื่องแปลงสภาพน้ำกระด้างให้เป็นน้ำอ่อน

1.10.20 โซเดียมแลมพ์

1.10.21 เครื่องตักตะกอน

1.10.22 เครื่องล้างฟิล์มเอกซเรย์

1.10.23 เครื่องล้างเข็มฉีดยา

1.10.24 โลหะเหลว เครื่องวัดแสง เครื่องวัดรังสี เครื่องวัดพลังแสงแดด เครื่องวัดความกด อากาศ เครื่องวัดอุณหภูมิน้ำ เครื่องวัดความเป็นกรด เครื่องวัดความชื้นในดิน เครื่องวัดความยึด และหดตัวของวัตถุ เครื่องวัดตะกอน เครื่องวัดประสาท เครื่องวัดความดันโลหิต เครื่องวัดรัศมี การมองเห็นของลูกตา เป็นต้น

1.10.25 เครื่องมือเทียบสีเคมี

1.10.26 ตู้อบเด็ก

1.10.27 เครื่องจ่ายแก๊สคลอรีน

1.10.28 ฟิล์มเอกซเรย์

1.10.29 เครื่องมือเติมน้ำยา

1.10.30 เครื่องจับความเร็ว

1.10.31 เครื่องกรองแสง

1.10.32 เครื่องตรวจสอบคุณภาพน้ำ

1.10.33 เครื่องกลั่นน้ำ

1.10.34 เครื่องระเหยของเหลว

1.10.35 เครื่องมือวิเคราะห์ด้วยเปลวไฟ

1.10.36 เครื่องกวนด้วยแม่เหล็ก

1.10.37 เครื่องขบนิ่ว

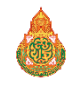

1.10.38 เครื่องกรอฟัน

1.10.39 เครื่องอบแอมโมเนีย

1.10.40 เครื่องให้ออกซิเจน

1.10.41 เครื่องดูฟิล์มเอกซเรย์

1.10.42 เครื่องเอกซเรย์

1.10.43 เครื่องกรองเชื้อไวรัส

1.10.44 เครื่องตรวจ เช่น เครื่องตรวจหัวใจ เครื่องตรวจไขมัน เครื่องตรวจตา เครื่องตรวจ เม็ดเลือด เครื่องตรวจหาเนื้อเยื่อมะเร็ง เป็นต้น

#### 1.11 ครุภัณฑ์โรงงาน (พักครุภัณฑ์โรงงาน 1206060102)

1.11.1 เครื่องพิมพ์ลายบนแก้ว

1.11.2 เครื่องพิมพ์แบบ

1.11.3 เครื่องตีตราและอัดแบบ

1.11.4 เครื่องเขียนโลหะด้วยไฟฟ้า

1.11.5 เครื่องชุบผิวโลหะ

1.11.6 เตาอบ

1.11.7 เครื่องเจียระไน

1.11.8 เครื่องดัดโลหะ

1.11.9 เครื่องตัดเหล็ก

1.11.10 มอเตอร์หินเจีย

1.11.11 เครื่องมือต่างๆ เช่น เลื่อยวงเดือนไฟฟ้า เลื่อยฉลุไฟฟ้า ไขควงไฟฟ้า กบไฟฟ้า

สว่านไฟฟ้า

1.11.12 แท่นพิมพ์

1.11.13 เครื่องทำเหรียญกษาปณ์

1.11.14 เครื่องปั้มตราดุน

1.11.15 เครื่องเชื่อมโลหะ

1.11.16 เตาเคลือบโลหะ เตาหลอมโลหะ

1.11.17 ตู้อบเครื่องรัก

1.11.18 เครื่องทอผ้า

1.11.19 เครื่องปั้มและตัดโลหะ

1.11.20 เครื่องเป่าลม

#### 1.12 ครุภัณฑ์กีฬา (พักครุภัณฑ์กีฬา 1206130102)

#### 1.12.1 แทรมโปลิน

1.12.2 โต๊ะเทเบิลเทนนิส

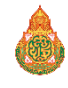

#### 1.12.3 เหล็กยกน้ำหนัก

- 1.12.4 บาร์ต่างระดับ
- 1.12.5 ม้าขวาง
- 1.12.6 บ๊อกซ์สแตนด์
- 1.12.7 จักรยานออกกำลังกาย
- 1.12.8 บาร์คู่
- 1.12.9 ม้าหู

#### 1.13 ครุภัณฑ์สำรวจ (พักครุภัณฑ์สำรวจ 1206080102)

- 1.13.1 กล้องส่องทางไกล
- 1.13.2 กล้องระดับ
- 1.13.3 โซ่ลาน
- 1.13.4 เครื่องเจาะสำรวจ
- 1.13.5 กล้องวัดมุม
- 1.13.6 ไม้สตาฟฟ์

#### 1.14 ครุภัณฑ์อาวุธ

- 1.14.1 ปืน
- 1.14.2 ปืนลูกซอง
- 1.14.3 ปืนพก

#### 1.15 ครุภัณฑ์ดนตรีและนาฏศิลป์ (บัญชีพักครุภัณฑ์ดนตรี 1206140102)

- 1.15.1 ปี่คาลิเน็ท
- 1.15.2 แตรทัมโบน
- 1.15.3 แตรยูฟอร์เนียม
- 1.15.4 แซกโซโฟน
- 1.15.5 เบส
- 1.15.6 ออร์แกนไฟฟ้า
- 1.15.7 ฆ้องวง
- 1.15.8 เครื่องแต่งกายชุดแสดงโชน-ละคร
- 1.15.9 เตรทรัมเป็ท
- 1.15.10 แตรบาริโทน
- 1.15.11 แตรบาสซูน
- 1.15.12 เซลโล่
- 1.15.13 เปียโน

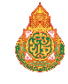

# 1.15.14 ระนาด 1.15.15 ขิม 1.15.16 ศีรษะโขนละคร

## 1.16 สิ่งปลูกสร้าง (บัญชีพักสิ่งปลูกสร้าง 1205040102)

## 1.17 ครุภัณฑ์อื่น (บัญชีพักครุภัณฑ์อื่น 1206160102)

#### 1.18 งานระหว่างก่อสร้าง (บัญชีพักงานระหว่างก่อสร้าง 1211010102) กรณีสัญญามีงวดงานมากกว่า 1 งวดงาน

## ตารางกำหนดอายุการใช้งานและอัตราค่าเสื่อมราคาทรัพย์สินของ สพฐ.

| ลำดับ  | ลำดับ                                                       |                | อัตราค่าเสื่อม |
|--------|-------------------------------------------------------------|----------------|----------------|
| ประเภท | บระเมททรพยสน                                                | อ.เอ็บเวเตง.เท | ราคา/ปี (%)    |
| 1      | อาคารถาวร                                                   | 25             | 4              |
| 2      | อาคารชั่วคราว/โรงเรือน                                      | 10             | 10             |
| 3      | 1. สิ่งก่อสร้างที่ใช้คอนกรีตเสริมเหล็กหรือโครงเหล็กเป็นส่วน | 15             | 6.65           |
|        | ประกอบหลัก                                                  |                |                |
|        | 2. สิ่งก่อสร้างที่ใช้ไม้หรือวัสดุอื่นเป็นส่วนประกอบหลัก     | 5              | 20             |
| 4      | ครุภัณฑ์สำนักงาน                                            | 8              | 12.50          |
| 6      | ครุภัณฑ์ไฟฟ้าและวิทยุ                                       | 5              | 20             |
|        | (ยกเว้นเครื่องกำเนิดไฟฟ้ามีอายุการใช้งาน 20 ปี)             |                |                |
| 7      | ครุภัณฑ์โฆษณาและเผยแพร่                                     | 5              | 20             |
| 8      | 1. ครุภัณฑ์การเกษตร เครื่องมือและอุปกรณ์                    | 3              | 33.33          |
|        | 2. ครุภัณฑ์การเกษตร เครื่องจักรกล                           | 5              | 20             |
| 9      | 1. ครุภัณฑ์โรงงาน เครื่องมือและอุปกรณ์                      | 3              | 33.33          |
|        | 2. ครุภัณฑ์โรงงาน เครื่องจักรกล                             | 5              | 20             |
| 10     | 1. ครุภัณฑ์ก่อสร้าง เครื่องมือและอุปกรณ์                    | 3              | 33.33          |
|        | 2. ครุภัณฑ์ก่อสร้าง เครื่องจักรกล                           | 5              | 20             |
| 11     | ครุภัณฑ์สำรวจ                                               | 8              | 12.50          |
| 12     | ครุภัณฑ์วิทยาศาสตร์และการแพทย์                              | 5              | 20             |
| 13     | ครุภัณฑ์คอมพิวเตอร์                                         | 3              | 33.33          |
| 14     | ครุภัณฑ์ดนตรี                                               | 3              | 33.33          |
| 15     | ครุภัณฑ์การศึกษา                                            | 2              | 50             |

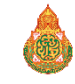

| ลำดับ<br>ประเภท | ประเภททรัพย์สิน        | อายุการใช้งาน | อัตราค่าเสื่อม<br>ราคา/ปี (%) |
|-----------------|------------------------|---------------|-------------------------------|
| 16              | ครุภัณฑ์งานบ้านงานครัว | 5             | 20                            |
| 17              | ครุภัณฑ์กีฬา           | 2             | 50                            |
| 18              | ครุภัณฑ์อาวุธ          | 10            | 10                            |
| 19              | ครุภัณฑ์สนาม           | 2             | 50                            |

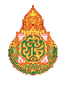

## การสร้างข้อมูลหลักสินทรัพย์ (สท.01)

การสร้างข้อมูลหลักสินทรัพย์ เป็นการบันทึกข้อมูลเพื่อรับรู้เป็นสินทรัพย์รายตัวในระบบ New GFMIS Thai (ครุภัณฑ์ที่มีมูลค่าตั้งแต่ 10,000 บาท ขึ้นไป) เพื่อให้ระบบมีรายละเอียดเกี่ยวกับสินทรัพย์ ประกอบด้วย ชื่อ/ คุณสมบัติ/ประเภท (ตามหมวดสินทรัพย์) รหัสแหล่งของเงิน รหัสงบประมาณ รหัสกิจกรรมหลัก อายุการใช้งาน ศูนย์ ต้นทุนเจ้าของสินทรัพย์ ด้วยการสร้างข้อมูลสินทรัพย์หลัก (สท.01) กรณีที่หน่วยงานต้องการรับรู้สินทรัพย์เป็นกลุ่ม โดยให้มีเลขที่สินทรัพย์ตัวเดียวกัน แต่มีการควบคุมรายละเอียดของสินทรัพย์ในระบบแต่ละรายการด้วยการสร้าง ข้อมูลแต่ละรายการด้วยข้อมูลหลักสินทรัพย์ย่อย (สท.11) รายละเอียดเกี่ยวกับการสร้างข้อมูลหลักสินทรัพย์ในระบบ มีดังนี้

1. หมวดสินทรัพย์

2. รหัสผู้ขายจากระบบ New GFMIS Thai (ถ้ามี)

- รายละเอียดของครุภัณฑ์ (คำอธิบาย)
- 4. เลขที่ครุภัณฑ์ หรือข้อมูลที่หน่วยงานใช้การอ้างอิงหรือควบคุมนอกระบบ New GFMIS Thai

5. รหัสแหล่งของเงิน รหัสงบประมาณ และรหัสกิจกรรมหลัก เพื่อให้ทราบถึงประเภทของเงินที่ใช้ในการ จัดหาครุภัณฑ์

้6. อายุการใช้งานเป็นตามที่หน่วยงานต้นสังกัดกำหนด โดยการสร้างข้อมูลหลักสินทรัพย์ผ่าน New GFMIS Thai แบ่งเป็น

- 1) การสร้างสินทรัพย์หลัก (สท.01)
- 2) การสร้างสินทรัพย์ย่อย (สท.11)
- 3) การค้นหาหมวดสินทรัพย์
- 4) การค้นหาหน่วยนับ

**1.1 การสร้างสินทรัพย์หลัก (สท.01)** ใช้สำหรับการสร้างข้อมูลหลักของสินทรัพย์เข้าสู่ระบบ ตามหมวดของ สินทรัพย์ ระบบจะให้เลขที่สินทรัพย์หลัก จำนวน 12 หลัก ขึ้นต้นด้วย 11XXXXXXXXX หรือ 88XXXXXXXX กรณีที่หมวดสินทรัพย์เป็น 12110100 (งานระหว่างทำ)

## 1.2 การหักล้างเป็นค่าใช้จ่ายทั้งจำนวน มีขั้นตอนดังนี้

- เข้าสู่ระบบบัญชีสินทรัพย์ถาวร
- เลือกบันทึกรายการสินทรัพย์
- เลือก สท.13 >> ผ่านรายการด้วยการหักล้าง
- หน้าจอการบันทึกรายการ ประกอบด้วย ข้อมูลทั่วไป รายการบัญชีแยกประเภท และรายการเปิด

 การบันทึกข้อมูลทั่วไป ระบุวันที่เอกสาร เป็นวันที่เริ่มคำนวณค่าเสื่อมราคา เช่น วันที่กรรมการตรวจรับ วันที่ผ่าน รายการ คือวันที่มีผลทางด้านบัญชี (กรณีวันที่ผ่านรายการปิดงวดบัญชีไปแล้ว ให้ระบุวันที่ผ่านรายการ เป็นวันที่ 1 ของงวดบัญชีที่เปิดอยู่) เลือกประเภทเอกสาร เป็น JV (บันทึกรายการบัญชีทั่วไปไม่เกี่ยวกับเงินสดและเทียบเท่าเงิน

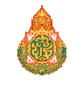

สด) การอ้างอิ่งให้ระบุเลขที่เอกสารตรวจรับ ขึ้นต้นด้วย 61XXXXXXX จาก PO จำนวน 10 หลัก และกดปุ่ม รายการเปิด

 การบันทึกรายการเปิด (บันทึกรายการทางด้านเครดิต) ระบุรหัสบัญชีแยกประเภทตามที่ระบุใน PO จำนวน 10 หลัก ระบุเลขที่เอกสารตรวจรับจาก PO จำนวน 10 หลัก ขึ้นต้นด้วย 61XXXXXXX ระบุปีของเอกสาร หักล้าง ระบุบรรทัดรายการของบัญชีแยกประเภท และกดปุ่มจัดเก็บรายการนี้ลงตาราง

 การบันทึกรายการบัญชีแยกประเภท (บันทึกรายการทางด้านเดบิต) ระบุคีย์ผ่านรายการ 40 – รายการเด บิต ระบุรหัสบัญชีแยกประเภทค่าใช้จ่าย จำนวน 10 หลัก ระบุจำนวนเงินตาม PO ระบุรายละเอียดเกี่ยวกับการ หักล้าง (ระบุได้สูงสุด 50 ตัวอักษร) และกดปุ่มจัดเก็บรายการนี้ลงตาราง

- กดปุ่มจำลองการบันทึก และกดปุ่มบันทึกข้อมูล หลังจากบันทึกรายการและจัดเก็บข้อมูล (บันทึก) เรียบร้อยแล้ว ระบบแสดงเลขที่เอกสาร 10 หลัก ขึ้นต้นด้วย 01XXXXXXX

## 1.3 การหักล้างบางส่วนเป็นสินทรัพย์รายตัวและบางส่วนเป็นค่าใช้จ่าย มีขั้นตอนดังนี้

- เข้าสู่ระบบบัญชีสินทรัพย์ถาวร
- เลือกบันทึกรายการสินทรัพย์
- เลือก สท.13 >> ผ่านรายการด้วยการหักล้าง
- หน้าจอการบันทึกรายการ ประกอบด้วย ข้อมูลทั่วไป รายการสินทรัพย์ และรายการเปิด

- การบันทึกข้อมูลทั่วไป ระบุวันที่เอกสาร เป็นวันที่เริ่มคำนวณค่าเสื่อมราคา เช่น วันที่กรรมการตรวจรับ วันที่ผ่านรายการ คือวันที่มีผลทางด้านบัญชี (กรณีวันที่ผ่านรายการปิดงวดบัญชีไปแล้ว ให้ระบุวันที่ผ่านรายการ เป็น วันที่ 1 ของงวดบัญชีที่เปิดอยู่) เลือกประเภทเอกสาร เป็น AA (ผ่านรายการสินทรัพย์) การอ้างอิงให้ระบุเลขที่เอกสาร หักล้าง เอกสารที่ระบุบัญชีพักครุภัณฑ์ รหัสบัญชี 120XXX0102 ทางด้านเดบิต เช่น เลขที่เอกสารตรวจรับจาก PO จำนวน 10 หลัก ขึ้นต้นด้วย 61XXXXXXX และกดปุ่มรายการเปิด

- การบันทึกรายการเปิด (บันทึกรายการทางด้ำนเครดิต)

ลำดับที่ 1 ระบุรหัสบัญชีแยกประเภทตามที่ระบุใน PO จำนวน 10 หลัก ระบุเลขที่เอกสารตรวจรับจาก PO จำนวน 10 หลัก ขึ้นต้นด้วย 61XXXXXX ระบุปีของเอกสารหักล้าง ระบุบรรทัดรายการของบัญชีแยกประเภท และกดปุ่มจัดเก็บรายการนี้ลงตาราง

้ลำดับที่ 2 ระบุรหัสบัญชีแยกประเภทตามที่ระบุใน PO จำนวน 10 หลัก ระบุเลขที่เอกสารตรวจรับจาก PO จำนวน 10 หลัก ขึ้นต้นด้วย 61XXXXXXX ระบุปีของเอกสารหักล้าง ระบุบรรทัดรายการของบัญชีแยกประเภท และกดปุ่มจัดเก็บรายการนี้ลงตาราง

. - บันทึกรายการสินทรัพย์ (บันทึกรายการทางด้านเดบิต)

ลำดับที่ 1 บันทึกเป็นสินทรัพย์ ระบุคีย์ผ่านรายการ 70 – เดบิตสินทรัพย์ ระบุเลขที่สินทรัพย์หลัก ที่สร้าง จาก สท.01 จำนวน 12 หลัก ระบุเลขที่สินทรัพย์ย่อย ที่สร้างจาก สท.11 จำนวน 4 หลัก (ถ้ามี) ระบุจำนวนเงินตาม PO ระบุรายละเอียดเกี่ยวกับการหักล้าง (ระบุได้สูงสุด 50 ตัวอักษร) และกดปุ่มจัดเก็บรายการนี้ลงตาราง

ลำดับที่ 2 บันทึกเป็นค่าใช้จ่าย ระบุคีย์ผ่านรายการ 40 – รายการเดบิต ระบุรหัสบัญชีแยกประเภทค่าใช้จ่าย จำนวน 10 หลัก ระบุจำนวนเงินตาม PO ระบุรายละเอียดเกี่ยวกับการหักล้าง (ระบุได้สูงสุด 50 ตัวอักษร) และกดปุ่ม จัดเก็บรายการนี้ลงตาราง

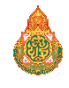

- กดปุ่มจำลองการบันทึก และกดปุ่มบันทึกข้อมูล หลังจากบันทึกรายการและจัดเก็บข้อมูล (บันทึก) เรียบร้อยแล้ว ระบบแสดงเลขที่เอกสาร 10 หลัก ขึ้นต้นด้วย 5XXXXXXXX

**1.4 การผ่านรายการด้วยการหักล้าง** เป็นการจับคู่หักล้าง บัญชีพักครุภัณฑ์ รหัสบัญชี 120XXX0102 ทางด้านเดบิตและเครดิต เพื่อเปลี่ยนสถานะของเอกสาร จากเอกสารคงค้าง (ไฟสีแดง) ให้เป็นเอกสารหักล้าง (ไฟสี เขียว) มีขั้นตอนดังนี้

- เข้าสู่ระบบบัญชีสินทรัพย์ถาวร
- เลือกบันทึกรายการสินทรัพย์
- เลือก สท.13 >> ผ่านรายการด้วยการหักล้าง
- หน้าจอการบันทึกรายการ ประกอบด้วย ข้อมูลทั่วไป และรายการเปิด

 การบันทึกข้อมูลทั่วไป ระบุวันที่เอกสาร เช่น วันที่กรรมการตรวจรับ วันที่ผ่านรายการ คือวันที่มีผล ทางด้านบัญชี (กรณีวันที่ผ่านรายการปิดงวดบัญชีไปแล้ว ให้ระบุวันที่ผ่านรายการ เป็นวันที่ 1 ของงวดบัญชีที่เปิดอยู่) เลือกประเภทเอกสาร JJ (การผ่านรายการหักล้าง) การอ้างอิงให้ระบุเลขที่เอกสารตรวจรับจาก PO จำนวน 10 หลัก ขึ้นต้นด้วย 61XXXXXXX และกดปุ่มรายการเปิด

### - การบันทึกรายการเปิด

ลำดับที่ 1 ระบุรหัสบัญชีแยกประเภท ตามที่ระบุใน PO จำนวน 10 หลัก ระบุเลขที่เอกสารหักล้าง จาก PO จำนวน 10 หลัก ขึ้นต้นด้วย 61XXXXXXX ระบุปีเอกสารหักล้าง ระบุบรรทัดรายการของบัญชี แยกประเภท และ กดปุ่มจัดเก็บรายการนี้ลงตาราง

ลำดับที่ 2 ระบุรหัสบัญชีแยกประเภท ตามที่ระบุใน PO จำนวน 10 หลัก หรือเอกสารบันทึก รายการบัญชี ระบุเลขที่เอกสารหักล้าง จาก PO จำนวน 10 หลัก ขึ้นต้นด้วย 61XXXXXXX ระบุปีเอกสารหักล้าง ระบุบรรทัด รายการของบัญชีแยกประเภท และกดปุ่มจัดเก็บรายการนี้ลงตาราง

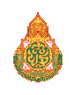

## ขั้นตอนการบันทึกข้อมูล

เมื่อเข้าสู่ระบบ New GFMIS Thai โดยระบุรหัสผู้ใช้และรหัสผ่านแล้ว ระบบแสดงหน้าจอระบบงาน ตาม ภาพที่ 1

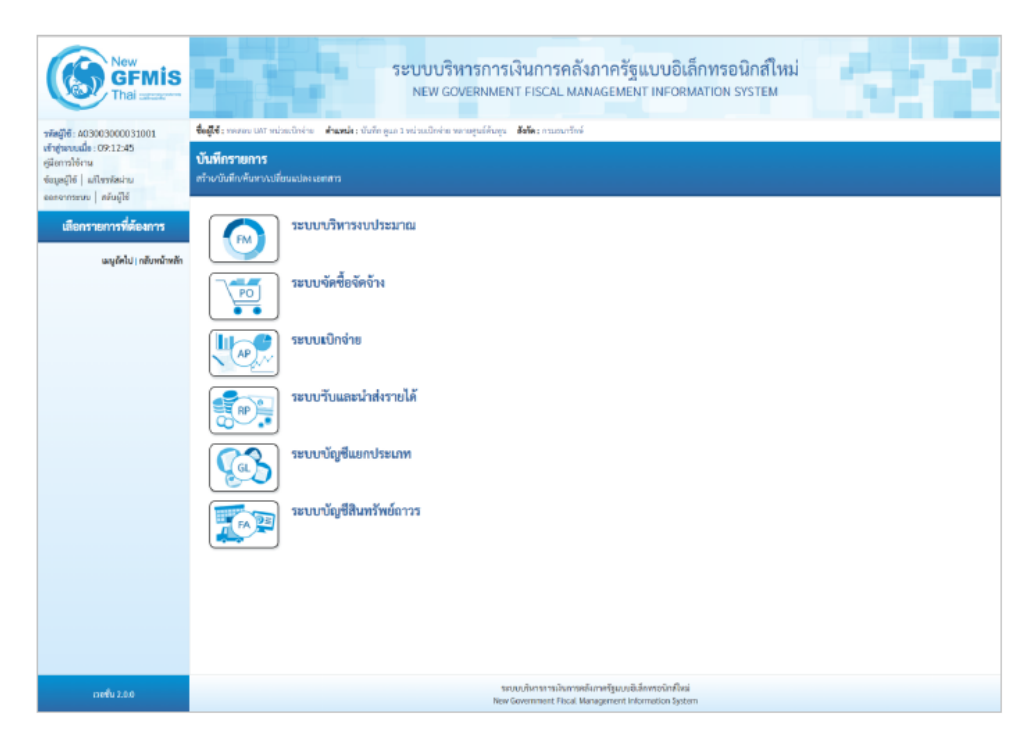

ภาพที่ 1

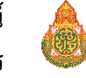

- กดปุ่มเพื่อเข้า ระบบบัญชีสินหรัพย์การ > ข้อมูลหลักสินทรัพย์ > สท01 สินทรัพย์ ตามภาพที่ 2

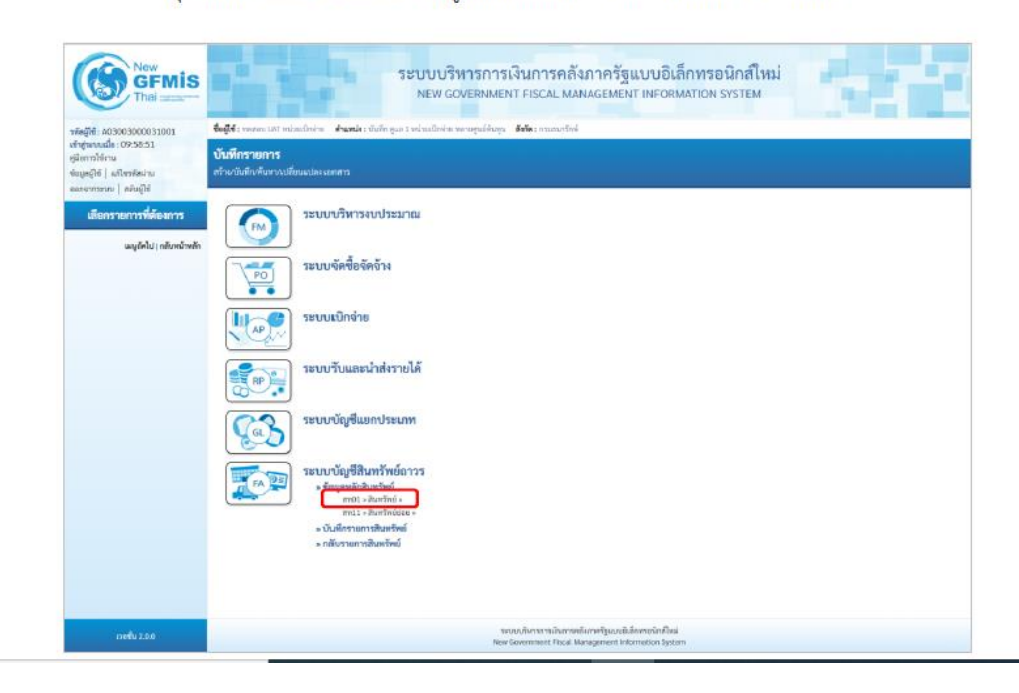

 ระบบแสดงหน้าจอ สินทรัพย์ (สท.01) สร้างสินทรัพย์ ประกอบด้วย สร้าง (สท.01) แก้ไข (สท.02) ค้นหา (สท.03) การบันทึกรายการเกี่ยวกับการสร้างสินทรัพย์มี 4 ส่วน คือ ข้อมูลส่วนหัว ข้อมูลทั่วไป ขึ้นกับเวลา และเขตค่าเสื่อมราคา ตามภาพที่ 3

| GFMIS<br>Thai                                                                   |                                        |                 | 58                        | บบบริหารการเ<br>NEW GOVERNMEN | งินการคลังภ<br>IT FISCAL MANA | าาครัฐแบบอิเล็<br>GEMENT INFORM | กทรอนิกส์ใหม่<br>ation system  |       |              |
|---------------------------------------------------------------------------------|----------------------------------------|-----------------|---------------------------|-------------------------------|-------------------------------|---------------------------------|--------------------------------|-------|--------------|
| าศัสดิ์ได้: A03003000031001                                                     | <b>ชื่อผู้ใช้</b> : พระสงบ UA          | T หน่วยงนิกจ่าย | สำเหน่ง : บันทึก ดูแก 1 พ | ประเบิดร่าย พรายสูบอีดีบลุบ   | <b>อังกัด</b> : กรมระกรักษ์   |                                 |                                | สร้าง | เพโร   คันกา |
| เข้าสู่ระบบเมื่อ : 09:12:45<br>ดูมีอการใช้งาน<br>ซึ่งมูลผู้ใช้   มก็เรากัสะง่าน | <b>สินทวัทย์ (สห</b><br>สว้าเป็นสวีทร์ | . 01)           |                           |                               |                               |                                 |                                |       |              |
| ระบบบัญชีสินทรัพย์ถาวร                                                          | รพัพพร่วยงาน                           |                 | 03003<br>กามชนารักษ์      |                               |                               | รพัสหน่วยเบ็กจ่าย               | 0300300003<br>08/02/03/03/06/6 |       |              |
| » ขึ้อมูลหลัาสินทรัพย์                                                          | หมายใหญ่ไหม่                           |                 |                           |                               | ٩                             | รพัสดุ์ชาย                      |                                |       | ٩            |
| » บันพึกรายการสินทรัพย์                                                         | ข้านวงสินหวัดย์ที่อย่                  | มียนกัน         | 1                         |                               |                               |                                 |                                |       |              |
| ເພນູດັອໄປ ( ກຂັບຫນ້າທອີກ                                                        | ข้อมูกทั่วไป                           | ขึ้มกับเวลา     | เขอค่าเสื้อมราคา          |                               |                               |                                 |                                |       |              |
|                                                                                 | donkers 1                              |                 |                           |                               |                               |                                 |                                |       |              |
|                                                                                 | and shake in a                         |                 |                           |                               |                               | militaireada                    |                                |       |              |
|                                                                                 | Bine                                   |                 | 0                         |                               |                               | unites                          |                                |       |              |
|                                                                                 | 4 marchinese                           | 1.24            |                           |                               |                               |                                 |                                |       | C)           |
|                                                                                 | วันที่โอนเป็นพม                        |                 |                           |                               |                               | ยหลักการทำงานเสื่อ              |                                |       |              |
|                                                                                 | วันที่ได้มาครั้งแรก                    |                 |                           |                               |                               |                                 |                                |       |              |
|                                                                                 | งวลที่ได้มา                            |                 |                           |                               |                               |                                 |                                |       |              |
|                                                                                 | ขังกำหนุดภายใน                         |                 |                           |                               |                               |                                 |                                |       |              |
|                                                                                 | สินทวัทย์เดิม                          |                 |                           |                               |                               | ສັບກວັສຍ໌ຍ່ເຍພັນ                |                                |       |              |
|                                                                                 | ได้มาเมื่อ                             |                 |                           |                               |                               | สมหารณ์ม                        |                                |       |              |
|                                                                                 |                                        |                 |                           |                               |                               |                                 |                                |       |              |
|                                                                                 |                                        |                 |                           |                               | meerb ]                       | ารับอีก                         |                                |       |              |
|                                                                                 |                                        |                 |                           |                               |                               |                                 |                                |       |              |
|                                                                                 |                                        |                 |                           |                               |                               |                                 |                                |       | 0.011        |

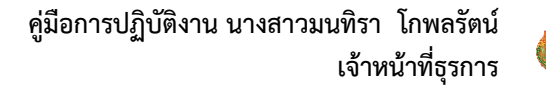

#### การบันทึกรายการสร้างสินทรัพย์

หน้าจอ "สร้างสินทรัพย์ (สท.01)" ระบุรายละเอียดข้อมูล ตามภาพที่ 4 ดังนี้

| นทรัทย์ (สท. 01)                                                                                                    |                               |                      |                                      |   |
|----------------------------------------------------------------------------------------------------|-------------------------------|----------------------|--------------------------------------|---|
| ้าะสินทรัพย์                                                                                                    |                               |                      |                                      |   |
| leebern                                                                                                    | 03003<br>manutiné             | <b></b>              | 0300300003<br>nextBrontsele          |   |
| เวลปังสาโหร์                                                                                                    | 12060100<br>repliarinus       | ารัสปุ่นาย           | 1000000110<br>vftile Secondar vitile |   |
| าราสินสรีพลีฟอร์เหลือ                                                                                                    | 1                             |                      |                                      |   |
| ข้อมูลทั่วไป ซึ่งกับเวลา                                                                                                    | เพล่าเพี้แนราคา               |                      |                                      |   |
| findune 1                                                                                                    | Wedseyu to ฟีนัง              |                      |                                      |   |
| คำสสิบาล 2                                                                                                    | #ี่มีขางส่วามสุด Meeting Sett |                      |                                      |   |
| องที่ออิตโลท์                                                                                                    | nm 2564/00000230              | เลขที่สินด้ายงานใน   | n#1 2564/0000000000001067            |   |
| ภัณาณ                                                                                                    | 8                             | mitas                | U2                                   | ( |
| จึงมูลการผ่านรายการ                                                                                                    |                               |                      | fa.                                  |   |
| โปสีโอนเป็นพุม                                                                                                    |                               | เหลือการทำงานมื้อ    |                                      |   |
| ไปที่ได้มาหรือมาก                                                                                                    |                               |                      |                                      |   |
| าวหรืโด้มา                                                                                                    |                               |                      |                                      |   |
| นใจการมหากับป                                                                                                    |                               |                      |                                      |   |
| ในหรัพมีเสีย                                                                                                    |                               | สีนหรังหมั่งโดยเสียง |                                      |   |
| được đay the second second sec |                               | หน่วยงานศิล          |                                      |   |

#### ข้อมูลส่วนหัว

รหัสหน่วยงาน ระบบแสดงรหัสหน่วยงาน จำนวน 5 หลักให้อัตโนมัติ ตามสิทธิการเข้าใช้งานระบบ ตัวอย่างแสดง
 03003

- รหัสหน่วยเบิกจ่าย ระบบแสดงรหัสหน่วยเบิกจ่าย จำนวน 10 หลักให้อัตโนมัติ ตามสิทธิการเข้าใช้งานระบบ ตัวอย่างแสดง 0300300003

 หมวดสินทรัพย์ ระบุหมวดสินทรัพย์ จำนวน 8 หลัก หรือ กดปุ่ม จากระบบ ตามวิธีการหน้า 3 -24 ระบบจะแสดง ประเภท ครุภัณฑ์ตามหมวดสินทรัพย์ที่ระบุ

- ผู้ขาย ระบุรหัสผู้ขายจากระบบ New GFMIS Thai (ถ้ามี) จำนวน 10 หลัก

 - จำนวนสินทรัพย์ที่เหมือนกัน ระบบระบุจำนวนไว้เป็น 1 เสมอ หากต้องการสร้างมากกว่า 1 ให้ระบุจำนวนที่ต้องกร สร้าง สามารถระบุได้สูงสุด 999 (ระบบจะให้เลขที่สินทรัพย์ จำนวน 12 หลัก ตามจำนวน สินทรัพย์ที่ระบุ)
 ข้อมูลทั่วไป

## - คำอธิบาย 1 ระบุคำอธิบายเกี่ยวกับครุภัณฑ์ (เพื่อให้มีข้อมูลแสดงใน รายงานที่เกี่ยวข้อง) ระบุได้สูงสุด 50 ตัวอักษร - คำอธิบาย 2 ระบุคำอธิบายเพิ่มเติม (ถ้ามี) ระบุได้สูงสุด 50 ตัวอักษร - เลขที่ผลิตภัณฑ์ ระบุเลขที่ผลิตภัณฑ์ หรือ ข้อมูลที่หน่วยงานใช้ในการอ้างอิง หรือควบคุมไว้นอกระบบของหน่วยงาน ระบุได้สูงสุด 18 ตัวอักษร

- เล<sup>้</sup>ขที่สินค้าคงคลัง ระบุเลขที่สินค้าคงคลัง (ถ้ามี) ระบุได้สูงสุด 25 ตัวอักษร

- ปริมาณ ระบบจะแสดงข้อมูลเมื่อผ่านรายการสินทรัพย์

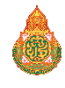

 หน่วย ระบุหน่วยนับ หรือกดปุ่มจากระบบ ตามวิธีการ หน้า 3 -25 ระบบจะแสดงหน่วยนับภาษาอังกฤษและ ภาษาไทยตามที่ระบุ

กดปุ่ม ขึ้นกับเวลา หรือ ปุ่มถัดไป เพื่อบันทึกรายการขึ้นกับเวลา ตามภาพที่ 5

|                                             | ระบบบริหารการเงิน<br>NEW GOVERNMENT F                                        | เการคลังภาครัฐแบบอิเล็ก<br>ISCAL MANAGEMENT INFORMAT | ทรอนิกส์ใหม่<br>ION SYSTEM                      |                   |
|---------------------------------------------|------------------------------------------------------------------------------|------------------------------------------------------|-------------------------------------------------|-------------------|
| <b>ชื่อผู้ใช้ :</b> ทดสอบ UAT หน่วยเบิกจ่า  | ie <b>ตำแหน่ง :</b> บันทึก ดูแล 1 หน่วยเบิกจ่าย หลายศูนย์ต้นทุน <b>สังกั</b> | <b>ด:</b> กรมธนารักษ์                                |                                                 | สร้าง แก้ไข ค้นหา |
| <b>สินทรัพย์ (สท. 01)</b><br>สร้างสินทรัพย์ |                                                                              |                                                      |                                                 |                   |
| รหัสหน่วยงาน                                | 03003<br>กรมธนารักษ์                                                         | รหัสหน่วยเปิกจ่าย                                    | 0300300003<br>กองบริหารการคลัง                  |                   |
| <u>หมวดสินทรัพย์</u>                        | 12060100<br>ครุภัณฑ์สนง.                                                     | <u>รหัสผู้ขาย</u>                                    | 1000000110<br>บริษัท นิยมพานิช จำกัด            | ٩                 |
| <u>จำนวนสินทรัพย์ที่เหมือนกัน</u>           | 1                                                                            |                                                      |                                                 |                   |
| ข้อมูลทั่วไป ขึ้นกับเวลา                    | เขตค่าเสื่อมราคา                                                             |                                                      |                                                 |                   |
| รหัสแหล่งของเงิน                            | 2564 <a>6411310</a><br>ครุภัณฑ์ /งบส่วนราชการ                                | Q <u>รหัสกิจกรรมหลัก</u>                             | 03003640177500000<br>การบริหารจัดการที่ราชพัสดุ | ٩                 |
| รทัสพื้นที่                                 | 1000 - ส่วนกลาง                                                              | <ul> <li>รหัสงบประมาณ</li> </ul>                     | 03003290001003110Z01<br>ครูภัณฑ์สำนักงาน        | ٩                 |
| รหัสศูนย์ต้นทุน                             | 0300300003<br>กองบริหารการคลัง                                               | ٩                                                    |                                                 |                   |
|                                             |                                                                              |                                                      |                                                 |                   |
|                                             |                                                                              | จำลองการบันทึก                                       |                                                 |                   |
| ( ก่อนหน้า                                  |                                                                              |                                                      |                                                 | <u>ถัดไป</u>      |

ภาพที่ 5

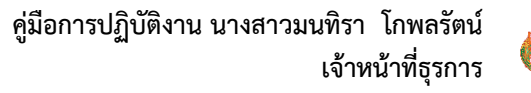

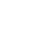

18

| ข้อผู้ไข้: พดสอบ UAT หน่ว<br>สินทรัพย์ (สท. 01    | ยะนักง่าย <b>สำแหน่ง</b> : บันทึก ดูแส | ระบบบริหาร<br>NEW GOVERI<br>1 หน่วยเบ็กจ่าย หลายศูน | การเงินการ<br>NMENT FISCAL<br>อัตันทุน <b>สังกัด</b> : กรมฮา | คลังภาครัฐแบร<br>. MANAGEMENT IN<br><sub>มารักษ์</sub> | บอิเล็กทรอนิกส์ใหม่<br>FORMATION SYSTEM                | สร้าง   แก้ไข   คัมหา |
|---------------------------------------------------|----------------------------------------|-----------------------------------------------------|--------------------------------------------------------------|--------------------------------------------------------|--------------------------------------------------------|-----------------------|
| สร้างสินทรัพย์                                    |                                        |                                                     |                                                              |                                                        |                                                        |                       |
| รหัสหน่วยงาน                                      | 03003<br>กรมธนารักษ์                   |                                                     |                                                              | รหัสหน่วยเบิกจ่าย                                      | 0300300003                                             |                       |
| <u>หมวดสินทวัพย์</u><br>จำนวนสินทรัพย์ที่เหมือนกั | 12060100<br>ครูภัณฑ์สนง.               |                                                     |                                                              | รหัสผู้ <u>ขาย</u>                                     | กองบรหารการคลง<br>1000000110<br>บริษัท นิยมพานิช จำกัด | ٩                     |
| ข้อมูลทั่วไป ขึ้นกับ                              | เวลา เขตค่าเสื่อมราคา                  |                                                     |                                                              |                                                        |                                                        |                       |
| เลขที่เขต                                         | เขตค่าเสื่อมราคา                       | คีย์                                                | อายงาน(ปี)                                                   | งวด(เดือน)                                             | เริ่มคส.บ                                              | ทติ                   |
| 01                                                | คส.ตามบัญชี                            | TH02                                                | 12                                                           | 0                                                      |                                                        | Ē                     |
| ( ก่อนหน้า                                        |                                        |                                                     | (                                                            | จำลองการขันทึก                                         |                                                        |                       |

ภาพที่ 6

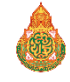

 กดปุ่ม (เลือก) หน้าเลขที่สินทรัพย์ที่ต้องการตรวจสอบ ระบบจะแสดงรายละเอียดของสินทรัพย์ ตามภาพที่ 7

|                                             | ระบบบริหารการเงิ<br>NEW GOVERNMENT                       | นการคลังภา<br>FISCAL MANAG | าครัฐแบบอิเล็กทร<br>GEMENT INFORMATION | อนิกส์ใหม่<br>I SYSTEM               |                   |
|---------------------------------------------|----------------------------------------------------------|----------------------------|----------------------------------------|--------------------------------------|-------------------|
| <b>ชื่อผู้ใช้ :</b> ทดสอบ UAT หน่วยเบิกจ่าย | ตำแหน่ง : บันทึก ดูแล 1 หน่วยเบิกจ่าย หลายศูนย์ต้นทุน สั | <b>ไงกัด :</b> กรมธนารักษ์ |                                        |                                      | สร้าง แก้ไข ค้นหา |
| <b>สินทรัพย์ (สท. 01)</b><br>สร้างสินทรัพย์ |                                                          |                            |                                        |                                      |                   |
| รหัสหน่วยงาน                                | 03003<br>กรมธนารักษ์                                     |                            | รหัสหน่วยเบิกจ่าย                      | 0300300003<br>กองบริหารการคลัง       |                   |
| หมวดสินทรัพย์                               | 12060100<br>ครุภัณฑ์สนง.                                 |                            | รหัสผู้ขาย                             | 1000000110<br>บริษัท นิยมพานิช จำกัด |                   |
| เลขที่สินทรัพย์หลัก                         | 110001006962                                             |                            | เลขที่สินทรัพย์ย่อย                    | 0000                                 | ประวัติการแก้ไข   |
| สถานะ                                       | ข้อมูลสินทรัพย์ยังไม่ถูกระงับ                            |                            |                                        |                                      |                   |
| ข้อมูลทั่วไป ขึ้นกับเวลา เข                 | ทต่ำเสื่อมราคา                                           |                            |                                        |                                      |                   |
| ค้าอธิบาย 1                                 | โต๊ะประชุม 10 ที่นั่ง                                    |                            |                                        |                                      |                   |
| คำอธิบาย 2                                  | สีบีซ เฟอร์ราเดค Meeting Set1                            |                            |                                        |                                      |                   |
| เลขที่ผลิตภัณฑ์                             | กคร 2564/00000230                                        |                            | เลขที่สินค้าคงคลัง                     | กคร 2564/00000000                    | 00001067          |
| ปรีมาณ                                      | 0                                                        |                            | หน่วย                                  | U2                                   |                   |
| ข้อมูลการผ่านรายการ                         |                                                          |                            |                                        | ตว                                   |                   |
| วันที่โอนเป็นทุน                            |                                                          |                            | ยกเลิกการทำงานเมื่อ                    |                                      |                   |
| วันที่ได้มาครั้งแรก                         |                                                          |                            |                                        |                                      |                   |
| งวดที่ได้มา                                 |                                                          |                            |                                        |                                      |                   |
| ข้อกำหนดภายใน                               |                                                          |                            |                                        |                                      |                   |
| สินทรัพย์เดิม                               |                                                          |                            | สินทรัพย์ย่อยเดิม                      |                                      |                   |
| ได้มาเมื่อ                                  |                                                          |                            | หน่วยงานเดิม                           |                                      |                   |
|                                             |                                                          | สร้างเอกสารใหม่            | ( แก้ไซสินทรัพย์                       |                                      | ( ถัดไป           |

ภาพที่ 7

## จากหน้าจอ ตามภาพที่ 7 สามารถดำเนินการต่อในส่วนของการสร้างเอกสารใหม่ หรือ แก้ไขสินทรัพย์

## กรณีกดปุ่ม **สร้างเอกสารใหม่** ระบบจะแสดงหน้าจอสินทรัพย์ (สท.01) ตามภาพที่ 8

|                                             | ระบบบริหารการ<br>NEW GOVERNMEN                        | เงินการคลังภาครัฐแบบอิเล็กท<br>NT FISCAL MANAGEMENT INFORMATIO | ารอนิกส์ใหม่<br>DN SYSTEM            |                   |
|---------------------------------------------|-------------------------------------------------------|----------------------------------------------------------------|--------------------------------------|-------------------|
| <b>ชื่อผู้ใช้ :</b> ทดสอบ UAT หน่วยเบิกจ่าย | ตำแหน่ง : บันทึก ดูแล 1 หน่วยเบิกจ่าย หลายศูนย์ต้นทุน | <b>สังกัด :</b> กรมธนารักษ์                                    |                                      | สร้าง แก้ไข ค้นหา |
| <b>สินทรัพย์ (สท. 01)</b><br>สร้างสินทรัพย์ |                                                       |                                                                |                                      |                   |
| รหัสหน่วยงาน                                | 03003<br>กรมธนารักษ์                                  | รพัสหน่วยเบิกจ่าย                                              | 0300300003<br>กองบริหารการคลัง       |                   |
| <u>หมวดสินทรัพย์</u>                        | 12060100<br>ครูภัณฑ์สนง.                              | รหัสผู้ชาย                                                     | 1000000110<br>บริษัท นิยมพานิช จำกัด | ٩                 |
| <u>จำนวนสินทรัพย์ที่เหมือนกัน</u>           | 1                                                     |                                                                |                                      |                   |
| ข้อมูลทั่วไป ขึ้นกับเวลา เ                  | เขตค่าเสื่อมราคา                                      |                                                                |                                      |                   |
| <u>คำอธิบาย 1</u>                           | โต๊ะประชุม 10 ที่นั่ง                                 |                                                                |                                      |                   |
| <u>คำอธิบาย 2</u>                           | สีบีซ เฟอร์ราเดค Meeting Set1                         |                                                                |                                      |                   |
| เลขที่ผลิตภัณฑ์                             | กคร 2564/00000230                                     | เลขที่สินค้าคงคลัง                                             | กคร 2564/0000000000001067            |                   |
| ปริมาณ                                      | 0                                                     | <u>всіля</u>                                                   | U2<br>ตัว                            | ٩                 |
| ข้อมูลการผ่านรายการ                         |                                                       |                                                                |                                      |                   |
| วันที่โอนเป็นทุน                            |                                                       | ยกเลิกการทำงานเมื่อ                                            |                                      |                   |
| วันที่ได้มาครั้งแรก                         |                                                       |                                                                |                                      |                   |
| งวดที่ได้มา                                 |                                                       |                                                                |                                      |                   |
| ข้อกำหนดภายใน                               |                                                       |                                                                |                                      |                   |
| สินทรัพย์เดิม                               |                                                       | สินทรัพย์ย่อยเดิม                                              |                                      |                   |
| ได้มาเมือ                                   |                                                       | หน่วยงานเดิม                                                   |                                      |                   |
|                                             |                                                       |                                                                |                                      | <u>ถัดไป</u>      |

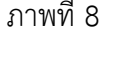

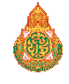

## -กรณีกดปุ่ม **แก้ไขสินทรัพย์** ระบบจะแสดงหน้าจอเปลี่ยนสินทรัพย์ (สท.02) ตามภาพที่ 9

|                                                    | ระบบบริหารการเงินการคลังม<br>NEW GOVERNMENT FISCAL MAN                                   | าาครัฐแบบอิเล็กทรส<br>AGEMENT INFORMATION | อนิกส์ใหม่<br>รystem                 | 3                 |
|----------------------------------------------------|------------------------------------------------------------------------------------------|-------------------------------------------|--------------------------------------|-------------------|
| ชื่อผู้ใช้ : ทดสอบ UAT หน่วยเบิกจ่าย 🕫             | <b>จำแหน่ง :</b> บันทึก ดูแล 1 หน่วยเบิกจ่าย หลายศูนย์ดันทุน <b>สังกัด :</b> กรมธนารักษ์ |                                           |                                      | สร้าง แก้ไข ค้นหา |
| <b>เปลี่ยนสินทรัพย์ (สท. 02)</b><br>แก้ไขสินทรัพย์ |                                                                                          |                                           |                                      |                   |
| รหัสหน่วยงาน                                       | 03003<br>กรมธนารักษ์                                                                     | รหัสหน่วยเบิกจ่าย                         | 0300300003<br>กองบริหารการคลัง       |                   |
| หมวดสินทรัพย์                                      | 12060100<br>ครุภัณฑ์สนง.                                                                 | <u>รหัสผู้ขาย</u>                         | 1000000110<br>บริษัท นิยมพานิช จำกัด | ٩                 |
| เลขที่สินทรัพย์หลัก                                | 110001006981                                                                             | เลขที่สินทรัพย์ย่อย                       | 0000                                 | ประวัติการแก้ไข   |
| สถานะ                                              | ข้อมูลสินทรัพย์ยังไม่ถูกระงับ                                                            |                                           |                                      |                   |
| ข้อมูลทั่วไป ขึ้นกับเวลา เขต                       | าคำเสื่อมราคา                                                                            |                                           |                                      |                   |
| <u>คำอธิบาย 1</u>                                  | โต๊ะประชุม 10 ที่นั่ง                                                                    |                                           |                                      |                   |
| <u>คำอธิบาย 2</u>                                  | สีบีช เฟอร์ราเดค Meeting Set1                                                            |                                           |                                      |                   |
| <u>เลขที่ผลิตภัณฑ์</u>                             | กคร 2564/00000230                                                                        | เลขที่สินค้าคงคลัง                        | กคร 2564/0000000000001067            |                   |
| ปริมาณ                                             | 0                                                                                        | <u>ยน่วย</u>                              | ี U2<br>ตัว                          | Q                 |
| ข้อมูลการผ่านรายการ                                |                                                                                          |                                           |                                      |                   |
| วันที่โอนเป็นทุน                                   |                                                                                          | ยกเลิกการทำงานเมื่อ                       |                                      |                   |
| วันที่ได้มาครั้งแรก                                |                                                                                          |                                           |                                      |                   |
| งวดที่ได้มา                                        |                                                                                          |                                           |                                      |                   |
| ข้อกำหนดภายใน                                      |                                                                                          |                                           |                                      |                   |
| สินทรัพย์เดิม                                      |                                                                                          | สินทรัพย์ย่อยเดิม                         |                                      |                   |
| ได้มาเมือ                                          |                                                                                          | หน่วยงานเดิม                              |                                      |                   |
|                                                    | จำลองก                                                                                   | ารบันทึก                                  |                                      |                   |
|                                                    |                                                                                          |                                           |                                      | ถัดไป             |

ภาพที่ 9

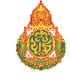

## 1.2 ค้นหาตามเงื่อนไขอื่น

ให้ระบุวันที่บันทึกรายการที่สร้างสินทรัพย์หลักเป็นช่วงเวลา จาก และ ถึง ระบบแสดงวันที่ปัจจุบันให้ อัตโนมัติ สามารถระบุวันที่โดย กดปุ่มปฏิทิน ระบบแสดง เลือก เดือน ปี และวันที่ เพื่อให้แสดงค่าวัน เดือน ปี หรือ ระบุหมวดสินทรัพย์เพิ่มเติม แล้วกดปุ่มค้นหา ตามภาพที่ 10

| ขึ้งผู้ใช้ : พลดอบ LUX หน่วยเปิกจ่าย หลายสูนด์ดับกุน สังทั่ง : กรมอนารักษ์         สร้าน แก้ไข ดับภา           ดับมาสินหรัวหย์ (สรร. 03)<br>ดับมาสินหรัวหย์         สังหา         หน่างสินหรัวหย์ (สรร. 03)           ดับมาสินหรัวหย์ (สรร. 03)         ตับทาดานเสือบไซอื่น         ตับทาดานเสียบที่สินหรัพย์หลัก         ดับทาดานเรือบไซอื่น         ตับทาดานเรือบไซอื่น         ตับทาดานเรือบไซอื่น         ตับทาดานเสียบที่สินหรัพย์หลัก         ดับทาดานเรือบไซอื่น         ตับทาดานเรือบไซอื่น         ตับทาดานเรือบไซอิน         ตับทาดานเรือบไซอิน         ตับทาดานเรือบไซอิน         ตับทาดานเรือบไซอิน         ตับทาดานเรือบไซอิน         ตับทาดานเรือบไซอิน         ตับทาดานเรือบไตอิน         ตับทาดานเรือบไซอิน         ตับทาดานเรือบไตอิน         ตับที่ส่าน เรือบไตอิน         ตับทาดานเรือบไตอิน         ตับทาดานเรือบไตอิน         ตับทาดานเรือบไตอิน         ตับทาดนการ         ตับทาดานเร็อง         ตับทาดานเร็อง         ตับทาดนการ        ตับทาดานเร็อง         ตับทาดนการ         ตับทาดนการ         ตับทาดนการ         ตับทาดนการ        ตับทาดนการ         ตับทาดนการ <thnตาดนการ< th="" thnตา<="">        ตั</thnตาดนการ<> |                                                                               | ระบบบริหาร<br>NEW GOVEF                               | รการเงินการคลังภาครัฐเ<br>RNMENT FISCAL MANAGEMEN | เบบอิเล็กทรอนิกส์ใหม่<br>T INFORMATION SYSTEM |                                |
|----------------------------------------------------------------------------------------------------|-------------------------------------------------------------------------------|-------------------------------------------------------|---------------------------------------------------|-----------------------------------------------|--------------------------------|
| <ul> <li>ผันหาสินหรัพย์ (สท. 03)<br/>ผันหาสินหรัพย์</li> <li>ทั้งหาสินหรัพย์ (สท. 03)</li> <li>ทั้งหาสินหรัพย์ (สท. 03)</li> <li>ทั้งหาสินหรัพย์ 12 กรกฎาคม 2564</li></ul>                                                                                                    | ชื่อผู้ใช้ : ทดสอบ UAT หน่วยเบิกจ่า                                           | ย <b>ดำแหน่ง :</b> บันทึก ดูแล 1 หน่วยเบิกจ่าย หลายศู | นย์ต้นทุน <b>สังกัด:</b> กรมธนารักษ์              |                                               | สร้าง แก้ไข <mark>ค้นหา</mark> |
| คับหาดามเลขที่สินทรัพย์หลัก         คันหาดามเงื่อนไขอื่น           วันที่สว้างสินทรัพย์หลัก         12 กรกฎาคม 2564         ๑           วันที่สว้างสินทรัพย์         12 กรกฎาคม 2564         ๑           พมวดสินทรัพย์         ๑         ๑           รพัสหน่วยงาน         03003<br>กรมองนารักษ์         ๑           รพัสหน่วยงาน         03003<br>กรมองนารักษ์         ๑           รพัสหน่วยงาน         03003<br>กรมองนารักษ์         ๑                                                                                                    | <b>ค้นหาสินทรัพย์ (สท. 0</b><br>ค้นหาสินทรัพย์                                | 3)                                                    |                                                   |                                               |                                |
| เริ่มต้นหา<br>รหัสหน่วยงาน 03003<br>กรมธนารักษ์<br>รหัสหน่วยเปิกจ่าย 0300300003<br>กองบริหารการคลัง                                                                                                    | ค้มหา<br>ดันหาตามเลขที่สินทรัพย์หลัก<br>วันที่สร้างสินทรัพย์<br>หมวดสินทรัพย์ | <b>ค้นหาดามเงื่อนไซอื่น</b><br>12 กรกฎาคม 2564        | ិ<br>(Q                                           | 12 กรกฎาคม 2564                               |                                |
| รหัสหน่วยงาน 03003<br>กรมธนารักษ์<br>อรหัสหน่วยเปิกจ่าย 0300300003<br>กองบริหารการคลัง                                                                                                    |                                                                               |                                                       | เริ่มค้นหา                                        |                                               |                                |
| รหัสหน่วยเบิกจ่าย 0300300003<br>กองบริหารการคลัง                                                                                                    | รหัสหน่วยงาน                                                                  | 03003<br>กรมธนารักษ์                                  |                                                   |                                               |                                |
|                                                                                                    | รหัสหน่วยเบิกจ่าย                                                             | 0300300003<br>กองบริหารการคลัง                        |                                                   |                                               |                                |

ภาพที่ 10

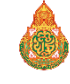

## ระบบจะแสดงข้อมูลเลขที่สินทรัพย์หลัก ตามเงื่อนไขที่ระบุ ตามภาพที่ 11

|                                                         |                                           | ระบบบริหารการเงิ<br>NEW GOVERNMENT           | นการคลังภาครัฐเ<br>FISCAL MANAGEMENT | เบบอิเล็กทรอนิกส์ใหม<br>TINFORMATION SYSTEM |                               |
|---------------------------------------------------------|-------------------------------------------|----------------------------------------------|--------------------------------------|---------------------------------------------|-------------------------------|
| <b>ผู้ใช้ :</b> ทดสอบ UAT ห                             | หน่วยเบิกจ่าย <b>ตำแหน่ง :</b> บันทึก ดูเ | เล 1 หน่วยเบิกจ่าย หลายศูนย์ต้นทุน <b>สั</b> | <b>งกัด :</b> กรมธนารักษ์            |                                             | สร้าง   แก้ไข   ค้า           |
| <b>นหาสินทรัพย์</b><br>เหาสินทรัพย์                     | (สท. 03)                                  |                                              |                                      |                                             |                               |
| <b>ค้นหา</b><br>ค้นหาตามเลขที่สิน                       | ทรัพย์หลัก ค้นหาตามเงื่อนไขอื่น           |                                              |                                      |                                             |                               |
| <u>วันที่สร้างสินทรัพย์</u>                             | 12 กรกฎาคม                                | 2564                                         | 🖬 ถึง                                | 12 กรกฎาคม 2564                             |                               |
| หมวดสินทรัพย์                                           |                                           |                                              | Q                                    |                                             |                               |
| รหัสหน่วยงาน                                            | 03003<br>กรมธนารักษ์                      |                                              |                                      |                                             |                               |
| รหัสหน่วยเบิกจ่าย                                       | 030030000<br>กองบริหารการค                | 3<br>ลัง                                     |                                      |                                             |                               |
| ัดลำดับตาม <b>วันที่สร้าง</b><br>เน้าที่ 1 จากทั้งหมด 1 | <b>เสินทรัพย์</b> จาก <b>น้อยไปมาก</b>    |                                              |                                      |                                             |                               |
| เลือก                                                   | <u>เลขที่สินทรัพย์หลัก</u>                | <u>เลขที่สินทรัพย์ย่อย</u>                   | <u>หมวดสินทรัพย์</u>                 | <u>วันที่สร้างสินทรัพย์</u>                 | <u>สถานะ</u>                  |
|                                                         | 110001006962                              | 0000                                         | 12060100                             | 12 กรกฎาคม 2564                             | ข้อมูลสินทรัพย์ยังไม่ถูกระงับ |
|                                                         | 110001006981                              | 0000                                         | 12060100                             | 12 กรกฎาคม 2564                             | ข้อมูลสินทรัพย์ยังไม่ถูกระงับ |
|                                                         | 110001006983                              | 0000                                         | 12061000                             | 12 กรกฎาคม 2564                             | ข้อมูลสินทรัพย์ยังไม่ถูกระงับ |
|                                                         | 88000001360                               | 0000                                         | 12110100                             | 12 กรกฎาคม 2564                             | ข้อมูลสินทรัพย์ยังไม่ถูกระงับ |
|                                                         |                                           | 0000                                         | < <u>1</u> ><br>ภาพที่ 11            | AL THING THE LOOP                           | งอยู่แหล่าวกองจะผู้แก่ยังอ    |

- กดปุ่ม 🖻 (เลือก) หน้าเลขที่สินทรัพย์หลักที่ต้องการตรวจสอบ ระบบจะแสดงรายละเอียด ตามภาพที่ 12

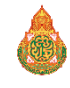

|                                             | ระบบบริหารการเงินการคลังม<br>NEW GOVERNMENT FISCAL MAN                                    | าาครัฐแบบอิเล็กทรเ<br>AGEMENT INFORMATION | อนิกส์ใหม่<br>system                 |                       |
|---------------------------------------------|-------------------------------------------------------------------------------------------|-------------------------------------------|--------------------------------------|-----------------------|
| ชื่อผู้ใช้ : ทดสอบ UAT หน่วยเบิกจ่าย ต่     | <b>ว่าแหน่ง</b> : บันทึก ดูแล 1 หน่วยเบิกจ่าย หลายศูนย์ต้นทุน <b>สังกัด</b> : กรมธนารักษ์ |                                           |                                      | สร้าง   แก้ไข   ค้นหา |
| <b>สินทรัพย์ (สท. 01)</b><br>สร้างสินทรัพย์ |                                                                                           |                                           |                                      |                       |
| รหัสหน่วยงาน                                | 03003<br>กรมธนารักษ์                                                                      | รหัสหน่วยเบิกจ่าย                         | 0300300003<br>กองบริหารการคลัง       |                       |
| หมวดสินทรัพย์                               | 12060100<br>ครุภัณฑ์สนง.                                                                  | รหัสผู้ขาย                                | 1000000110<br>บริษัท นิยมพานิช จำกัด |                       |
| เลขที่สินทรัพย์หลัก<br>สถานะ                | 110001006962<br>ข้อมูลสินทรัพย์ยังไม่ถูกระงับ                                             | เลขที่สินทรัพย์ย่อย                       | 0000                                 | ประวัติการแก้ไข       |
| ข้อมูลทั่วไป ขึ้นกับเวลา เขต                | ค่าเสื่อมราคา                                                                             |                                           |                                      |                       |
| คำอธิบาย 1                                  | โต๊ะประขุม 10 ที่นั่ง                                                                     |                                           |                                      |                       |
| คำอธิบาย 2                                  | สีบีช เฟอร์ราเดค Meeting Set1                                                             |                                           |                                      |                       |
| เลขที่ผลิตภัณฑ์                             | กคร 2564/00000230                                                                         | เลขที่สินค้าคงคลัง                        | กคร 2564/000000000001067             |                       |
| ปรีมาณ                                      | 0                                                                                         | หน่วย                                     | U2<br>ตัว                            |                       |
| ข้อมูลการผ่านรายการ                         |                                                                                           |                                           |                                      |                       |
| วันที่โอนเป็นทุน                            |                                                                                           | ยกเลิกการทำงานเมื่อ                       |                                      |                       |
| วันที่ได้มาครั้งแรก                         |                                                                                           |                                           |                                      |                       |
| งวดที่ได้มา                                 |                                                                                           |                                           |                                      |                       |
| ข้อกำหนดภายใน                               |                                                                                           |                                           |                                      |                       |
| สินทรัพย์เดิม                               |                                                                                           | สินทรัพย์ย่อยเดิม                         |                                      |                       |
| ได้มาเมื่อ                                  |                                                                                           | หน่วยงานเดิม                              |                                      |                       |
|                                             | (สร้างเอกสารใหม่ )                                                                        | ( แก้ไขสินทรัพย์ )                        |                                      | ()<br>ภัตไป           |
|                                             |                                                                                           | a                                         |                                      |                       |

ภาพที่ 12

จากหน้าจอ ตามภาพที่ 12 สามารถดำเนินการต่อ ในส่วนของการสร้างเอกสารใหม่ ตามภาพที่ 8 หรือ แก้ไข สินทรัพย์ ตามภาพที่ 9

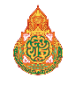

การแก้ไขข้อมูลหลักของสินทรัพย์หลักและสินทรัพย์ย่อย เป็นการแก้ไขรายละเอียดข้อมูลหลักสินทรัพย์โดย สามารถแก้ไขได้ 2 กรณี คือ

การแก้ไขข้อมูลหลักสินทรัพย์ (สท.02)

1. กรณีที่สินทรัพย์ยังไม่ได้ผ่านรายการ สามารถแก้ไขได้ทุกฟิวด์ และ

2. กรณีที่สินทรัพย์ผ่านรายการแล้ว ไม่สามารถแก้ไขฟิวด์ที่อยู่ใน TAB ขึ้นกับเวลาได้ ขั้นตอนการแก้ไขข้อมูล หลักสินทรัพย์ (สท.02) มีดังนี้

- ไปที่เมนู ข้อมูลหลักสินทรัพย์ เลือก สท.01 หรือ สท.11

หน้าจอ<sup>®</sup> "สร้างสินทรัพย์" กดปุ่ม "แก้ไข" จากนั้นกดปุ่ม "ค้นหาเลขที่สินทรัพย์หลัก" (ตามบทที่
 4) เลือกสินทรัพย์ขึ้นมาเพื่อแก้ไขข้อมูล

 - เมื่อดำเนินการแก้ไขข้อมูลเรียบร้อยแล้ว ระบบจะบันทึกข้อมูลด้วยเลขที่สินทรัพย์เดิม และแสดง รายละเอียดการแก้ไขข้อมูลหลักสินทรัพย์ที่ปุ่มประวัติการแก้ไขหรือสามารถดูรายละเอียดได้จากรายงานเปลี่ยนแปลง ข้อมูลหลักสินทรัพย์ สำหรับการแก้ไขข้อมูลหลักสินทรัพย์จำแนกเป็น

1) การแก้ไขข้อมูลสินทรัพย์หลัก

2) การแก้ไขข้อมู<sup>้</sup>ลสินทรัพย์ย่อย

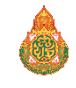

## 1) การแก้ไขข้อมูลสินทรัพย์หลัก

เมื่อเข้าสู่ระบบ New GFMIS Thai โดยระบุรหัสผู้ใช้และรหัสผ่านแล้ว ระบบแสดงหน้าจอ ระบบงาน ตามภาพที่ 1

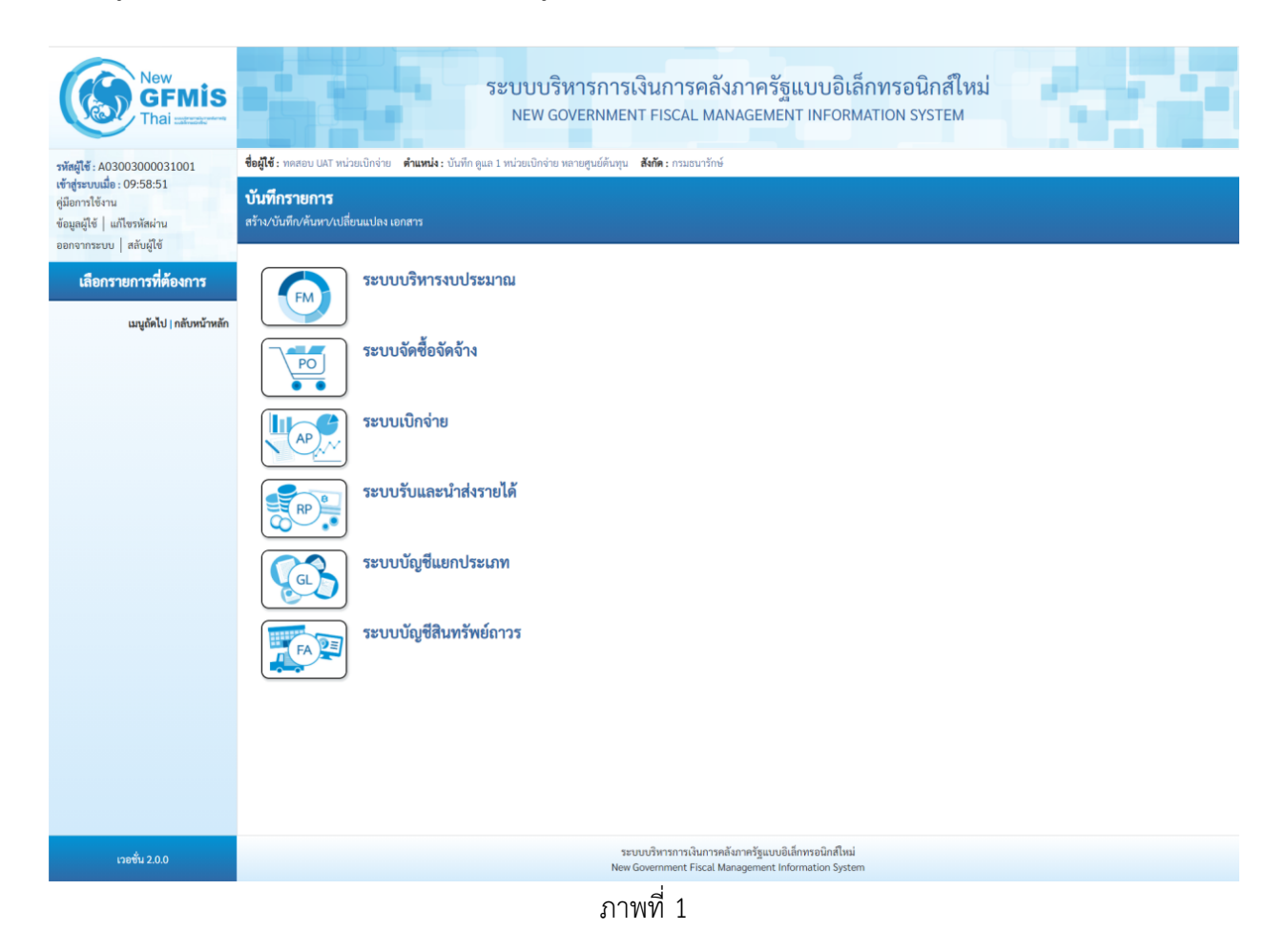

- กดปุ่ม เพื่อเข้า > ข้อมูลหลักสินทรัพย์ > สท01 สินทรัพย์ ตามภาพที่ 2

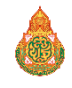

28

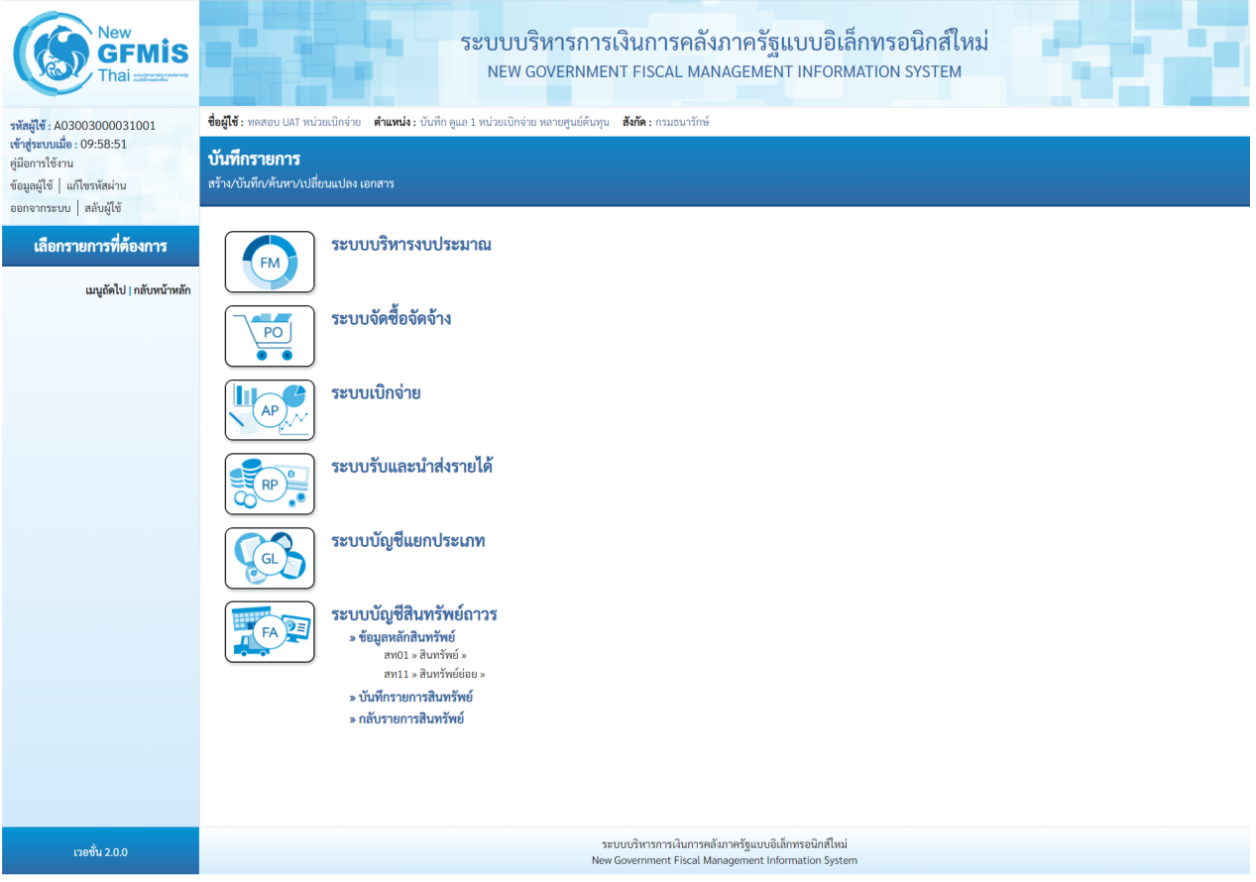

ภาพที่ 2

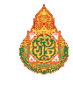

- New GFMIS ระบบบริหารการเงินการคลังภาครัฐแบบอิเล็กทรอนิกส์ใหม่ NEW GOVERNMENT FISCAL MANAGEMENT INFORMATION SYSTEM Thai ชื่อผู้ใช้ : ทดสอบ UAT หน่วยเบิกจ่าย ดำแหน่ง : บันทึก ดูแล 1 หน่วยเบิกจ่าย หลายศูนย์ต้นทุน สังกัด : กรมธนารักษ์ สร้าง แก้ไข ค้นหา รหัสผู้ใช้ : A03003000031001 เข้าสู่ระบบเมื่อ : 11:15:30 คู่มือการใช้งาน สินทรัพย์ (สท. 01) ข้อมูลผู้ใช้ | แก้ไขรหัสผ่าน ออกจากระบบ | สลับผู้ใช้ รหัสหน่วยเบิกจ่าย รหัสหน่วยงาน 03003 กรมธนารักษ์ 0300300003 ระบบบัญชีสินทรัพย์ถาวร กองบริหารการคลัง หมวดสินทรัพย์ **Q** รหัสผู้ขาย ٩ » ข้อมูลหลักสินทรัพย์ <u>จำนวนสินทรัพย์ที่เหมือนกัน</u> » บันทึกรายการสินทรัพย์ 1 ข้อมูลทั่วไป ขึ้นกับเวลา เขตค่าเสื่อมราคา เมนูถัดไป | กลับหน้าหลัก <u>คำอธิบาย 1</u> <u>คำอธิบาย 2</u> เลขที่ผลิตภัณฑ์ เลขที่สินค้าคงคลัง ปริมาณ ٩ หน่วย ข้อมูลการผ่านรายการ วันที่โอนเป็นทุน ยกเลิกการทำงานเมื่อ วันที่ได้มาครั้งแรก งวดที่ได้มา ข้อกำหนดภายใน สินทรัพย์เดิม สินทรัพย์ย่อยเดิม ได้มาเมื่อ หน่วยงานเดิม จำลองการบันทึก ถัดไป ระบบบริหารการเงินการคลังภาครัฐแบบอิเล็กทรอนิกส์ใหม่
- ระบบแสดงหน้าจอ สินทรัพย์ (สท.01) สร้างสินทรัพย์ เลือกเมนู "แก้ไข" ตามภาพที่ 3

ภาพที่ 3

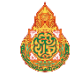

## - เข้าสู่หน้าจอ "เปลี่ยนสินทรัพย์ (สท.02)" ตามภาพที่ 4

|                                                    | ระบบบริหารการเงินการคลังม<br>NEW GOVERNMENT FISCAL MAN/                                  | าาครัฐแบบอิเล็กทรส<br>AGEMENT INFORMATION | วนิกส์ใหม่<br><sub>SYSTEM</sub> |                                |
|----------------------------------------------------|------------------------------------------------------------------------------------------|-------------------------------------------|---------------------------------|--------------------------------|
| ชื่อผู้ใช้ : ทดสอบ UAT หน่วยเบิกจ่าย 🦸             | <b>ทำแหน่ง :</b> บันทึก ดูแล 1 หน่วยเบิกจ่าย หลายศูนย์ต้นทุน <b>สังกัด :</b> กรมธนารักษ์ |                                           |                                 | สร้าง <mark>แก้ไข</mark> ค้นหา |
| <b>เปลี่ยนสินทรัพย์ (สท. 02)</b><br>แก้ไขสินทรัพย์ |                                                                                          |                                           |                                 |                                |
| รหัสหน่วยงาน                                       | 03003<br>กรมธนารักษ์                                                                     | รหัสหน่วยเบิกจ่าย                         | 0300300003<br>กองบริหารการคลัง  |                                |
| หมวดสินทรัพย์                                      |                                                                                          | รหัสผู้ขาย                                |                                 | ٩                              |
| เลขที่สินทรัพย์หลัก                                | ค้นหาเลขที่สินทรัพย์หลัก                                                                 | เลขที่สินทรัพย์ย่อย                       |                                 |                                |
|                                                    |                                                                                          |                                           |                                 |                                |
| ข้อมูลทั่วไป ขึ้นกับเวลา เขต                       | ุ่งค่าเสื่อมราคา                                                                         |                                           |                                 |                                |
| คำอธิบาย 1                                         |                                                                                          |                                           |                                 |                                |
| คำอธิบาย 2                                         |                                                                                          |                                           |                                 |                                |
| เลขที่ผลิตภัณฑ์                                    |                                                                                          | เลขที่สินค้าคงคลัง                        |                                 |                                |
| ปริมาณ                                             | 0                                                                                        | หน่วย                                     |                                 | ٩                              |
| ข้อมูลการผ่านรายการ                                |                                                                                          |                                           |                                 |                                |
| วันที่โอนเป็นทุน                                   |                                                                                          | ยกเลิกการทำงานเมื่อ                       |                                 |                                |
| วันที่ได้มาครั้งแรก                                |                                                                                          |                                           |                                 |                                |
| งวดที่ได้มา                                        |                                                                                          |                                           |                                 |                                |
| ข้อกำหนดภายใน                                      |                                                                                          |                                           |                                 |                                |
| สินทรัพย์เดิม                                      |                                                                                          | สินทรัพย์ย่อยเดิม                         |                                 |                                |
| ได้มาเมื่อ                                         |                                                                                          | หน่วยงานเดิม                              |                                 |                                |
|                                                    | ( จำลองกา                                                                                | ารขันทีก                                  |                                 | (ถัดไป                         |

ภาพที่ 4

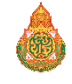

- กดปุ่มค้นหาเลขที่สินทรัพย์หลัก เพื่อเข้าสู่หน้าจอ "ค้นหา" ตามภาพที่ 5

| เลขที่สินทรัพย์                             |                                |              |  | × |
|---------------------------------------------|--------------------------------|--------------|--|---|
| <b>ค้นหา</b><br>ค้นหาตามเลขที่สินทรัพย์หลัก | ค้นหาตามเงื่อนไขอื่น           |              |  |   |
| <u>เลขที่สินทรัพย์หลัก</u>                  |                                | ถึง          |  |   |
|                                             |                                | ( เริ่มค้นหา |  |   |
| รหัสหน่วยงาน<br>รหัสหน่วยเบิกจ่าย           | 03003<br>กรมธนารักษ์           |              |  |   |
|                                             | 0300300003<br>กองบริหารการคลัง |              |  |   |

ภาพที่ 5

ระบุเลขที่สินทรัพย์หลักที่ต้องการแก้ไข จำนวน 12 หลัก แล้วกดปุ่ม

| เลขที่สินทรัพย์             |                      |            |  | × |
|-----------------------------|----------------------|------------|--|---|
| ค้นหา                       |                      |            |  |   |
| ค์นหาตามเลขที่สีนทรัพย์หลัก | ค้นหาตามเงือนไขอื่น  |            |  |   |
| <u>เลขที่สินทรัพย์หลัก</u>  | 110001006962         | ถึง        |  |   |
|                             |                      | เริ่มค้นหา |  |   |
| รหัสหน่วยงาน                | 03003<br>กรมธนารักษ์ |            |  |   |
| รหัสหน่วยเบิกจ่าย           | 0300300003           |            |  |   |
|                             | กองบริหารการคลัง     |            |  |   |

ภาพที่ 6

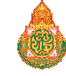

- ระบบแสดงข้อมูล ตามเลขที่สินทรัพย์หลักที่ระบุ ตามภาพที่ 7

| ลขที่สินทรัท | พย์                  |                                |                            |                          |                      |                               |
|--------------|----------------------|--------------------------------|----------------------------|--------------------------|----------------------|-------------------------------|
| ค้นหา        |                      |                                |                            |                          |                      |                               |
| ค้นหาตามเ    | เลขที่สินทรัพย์หลัก  | ค้นหาตามเงื่อนไข               | เอื่น                      |                          |                      |                               |
| เลขที่สินทร์ | <u>รัพย์หลัก</u>     | 110001006962                   | 2                          | ถึง                      |                      |                               |
|              |                      |                                |                            | เริ่มค้นหา               |                      |                               |
| รทัสหน่วยง   | าน                   | 03003<br>กรมธนารักษ์           |                            |                          |                      |                               |
| รทัสหน่วยเ   | บิกจ่าย              | 0300300003<br>กองบริหารการคลัง |                            |                          |                      |                               |
| เลือก        | <u>เลขที่สินทรัพ</u> | <u>ย์หลัก</u>                  | <u>เลขที่สินทรัพย์ย่อย</u> | <u>หมวดสินทรัพย์</u>     | วันที่สร้างสินทรัพย์ | สถานะ                         |
|              | 110001006            | 5962                           | 0000                       | 12060100                 | 12 กรกฎาคม 2564      | ข้อมูลสินทรัพย์ยังไม่ถูกระงับ |
|              |                      |                                |                            | < <u>1</u> ><br>ภาพที่ 7 |                      |                               |

- กดปุ่ม (เลือก) หน้าเลขที่สินทรัพย์หลักที่ต้องการแก้ไข ระบบแสดงหน้าจอ "เปลี่ยนสินทรัพย์ (สท.02)" ตามภาพที่ 8

|                                             | ระบบบริหารการเงินการ                                                   | คลังภาครัฐแบบอิเล็กทร | รอนิกส์ใหม่                          |                   |
|---------------------------------------------|------------------------------------------------------------------------|-----------------------|--------------------------------------|-------------------|
|                                             | NEW GOVERNMENT FISCAL                                                  | MANAGEMENT INFORMATIO | N SYSTEM                             |                   |
| <b>ชื่อผู้ใช้ :</b> ทดสอบ UAT หน่วยเบิกจ่าย | ตำแหน่ง: บันทึก ดูแล 1 หน่วยเบิกจ่าย หลายศูนย์ต้นทุน สังกัด: กรมธา<br> | มารักษ์               |                                      | สร้าง แก้ไข ค้นหา |
| เปลี่ยนสินทรัพย์ (สท. 02)                   |                                                                        |                       |                                      |                   |
| แก้ไขสินทรัพย์                              |                                                                        |                       |                                      |                   |
| รหัสหน่วยงาน                                | 03003<br>กรมธนารักษ์                                                   | รหัสหน่วยเปิกจ่าย     | 0300300003<br>กองบริหารการคลัง       |                   |
| หมวดสินทรัพย์                               | 12060100<br>ครุภัณฑ์สนง.                                               | รทัสผู้ขาย            | 1000000110<br>บริษัท นิยมพานิข จำกัด | ٩                 |
| เลขที่สินทรัพย์หลัก                         | 110001006962                                                           | เลขที่สินทรัพย์ย่อย   | 0000                                 | ประวัติการแก้ไข   |
| สถานะ                                       | ซ้อมูลสินทรัพย์ยังไม่ถูกระงับ                                          |                       |                                      |                   |
|                                             |                                                                        |                       |                                      |                   |
| ข้อมูลทั่วไป ซีนกับเวลา เข                  | ตค่าเสื่อมราคา                                                         |                       |                                      |                   |
| <u>คำอธิบาย 1</u>                           | โต๊ะประชุม 10 ที่นั่ง                                                  |                       |                                      |                   |
| <u>คำอธิบาย 2</u>                           | สีบีช เฟอร์ราเดค Meeting Set1                                          |                       |                                      |                   |
| เลขที่ผลิตภัณฑ์                             | กคร 2564/00000230                                                      | เลขที่สินค้าคงคลัง    | กคร 2564/000000000001067             |                   |
| ปริมาณ                                      | 0                                                                      | ысти                  | U2                                   | ٩                 |
| ข้อมอการย่างเรายการ                         |                                                                        |                       | ตัว                                  |                   |
| วันที่โอนเป็นทน                             |                                                                        | ยกเลิกการทำงานเมื่อ   |                                      |                   |
| วันที่ได้มาครั้งแรก                         |                                                                        |                       |                                      |                   |
| งวดที่ได้มา                                 |                                                                        |                       |                                      |                   |
| ข้อกำหนดภายใน                               |                                                                        |                       |                                      |                   |
| สินทรัพย์เดิม                               |                                                                        | สินทรัพย์ย่อยเดิม     |                                      |                   |
| ได้มาเมื่อ                                  |                                                                        | หน่วยงานเดิม          |                                      |                   |
|                                             |                                                                        |                       |                                      |                   |
|                                             | (                                                                      | จำลองการบันทึก        |                                      |                   |
|                                             |                                                                        |                       |                                      | (ถัดไป            |

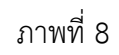

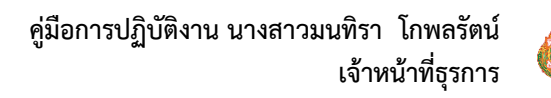

## - ทำการแก้ไขข้อมูล ตามภาพที่ 9

|                                                                   | ระบบบริหารการเงินการคลังม<br>NEW GOVERNMENT FISCAL MAN                   | กาครัฐแบบอิเล็กทระ<br>AGEMENT INFORMATION | บนิกส์ใหม่<br>system                 | 1                              |
|-------------------------------------------------------------------|--------------------------------------------------------------------------|-------------------------------------------|--------------------------------------|--------------------------------|
| ชื่อผู้ใช้ : ทดสอบ UAT หน่วยเบิกจ่าย ตำ                           | แหน่ง : บันทึก ดูแล 1 หน่วยเบิกจ่าย หลายศูนย์ต้นทุน สังกัด : กรมธนารักษ์ |                                           |                                      | สร้าง <mark>แก้ไข</mark> ค้นหา |
| <b>เปลี่ยนสินทรัพย์ (สท. 02)</b><br>แก้ไขสินทรัพย์                |                                                                          |                                           |                                      |                                |
| รหัสหน่วยงาน                                                      | 03003<br>กรมธนารักษ์                                                     | รหัสหน่วยเบิกจ่าย                         | 0300300003<br>กองบริหารการคลัง       |                                |
| หมวดสินทรัพย์                                                     | 12060100<br>ครุภัณฑ์สนง.                                                 | <u>รหัสผู้ขาย</u>                         | 1000000110<br>บริษัท นิยมพานิช จำกัด | ٩                              |
| เลขที่สินทรัพย์หลัก                                               | 110001006962                                                             | เลขที่สินทรัพย์ย่อย                       | 0000                                 | ประวัติการแก้ไข                |
| สถานะ                                                             | ข้อมูลสินทรัพย์ยังไม่ถูกระงับ                                            |                                           |                                      |                                |
| ข้อมูลทั่วไป ขึ้นกับเวลา เขตค่<br><u>คำอธิบาย 1</u><br>คำอธิบาย 2 | ำเสื่อมราคา<br>โด๊ะประชุม 10 ที่นั่ง<br>ดีบีช เฟอร์ราเดค Meeting Set1    |                                           |                                      |                                |
| <u>เลขที่ผลิตภัณฑ์</u>                                            | กคร 2564/000000330                                                       | เลขที่สินค้าคงคลัง                        | กคร 2564/000000000001169             |                                |
| ปริมาณ                                                            | 0                                                                        | <u>หน่วย</u>                              | ี U2<br>ตัว                          | ٩                              |
| ข้อมูลการผ่านรายการ                                               |                                                                          |                                           |                                      |                                |
| วันที่โอนเป็นทุน                                                  |                                                                          | ยกเลิกการทำงานเมื่อ                       |                                      |                                |
| วันที่ได้มาครั้งแรก                                               |                                                                          |                                           |                                      |                                |
| งวดที่ได้มา                                                       |                                                                          |                                           |                                      |                                |
| ข้อกำหนดภายใน                                                     |                                                                          |                                           |                                      |                                |
| สินทรัพย์เดิม                                                     |                                                                          | สินทรัพย์ย่อยเดิม                         |                                      |                                |
| ได้มาเมื่อ                                                        |                                                                          | หน่วยงานเดิม                              |                                      |                                |
|                                                                   | จำลองก                                                                   | ารบันทึก                                  |                                      | ดัดไป                          |

ภาพที่ 9

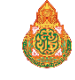

กดปุ่ม <sup>จำลองการบันทึก</sup> เพื่อให้ระบบตรวจสอบความถูกต้องของการบันทึกรายการ ตามภาพที่ 10

| จำลองการบันทึกรายการ                                  |             |                                                        | × |  |
|-------------------------------------------------------|-------------|--------------------------------------------------------|---|--|
| ผลการบันทึก                                           | รหัสข้อความ | ค่ำอธิบาย                                              |   |  |
| สำเร็จ                                                | S002        | สินทรัพย์ 110001006962, เลซที่ย่อย 0000 ถูกเปลี่ยนแล้ว |   |  |
|                                                       |             |                                                        |   |  |
| ปันทึกข้อมูล กลับไปแก้ไซข้อมูล Export XML Export JSON |             |                                                        |   |  |
| ภาพที่ 10                                             |             |                                                        |   |  |

#### ระบบแสดงผลจำลองการบันทึก

หลังจากกดปุ่ม "จำลองการบันทึก" ระบบจะแสดงผลจำลองการบันทึกรายการ ประกอบด้วย ผลการบันทึก รหัส ข้อความ และคำอธิบาย ให้เลือกดำเนินการ ดังนี้

กดปุ่ม กลับไปแก้ไขข้อมูล
 กรณีที่มีความผิดพลาด เพื่อย้อนกลับไปหน้าจอการบันทึก รายการที่ผ่านมา หรือ

กดปุ่ม <u>บันทึกข้อมูล</u> กรณีที่ไม่มีรายการผิดพลาด เพื่อให้ระบบบันทึกรายการ ตามภาพที่ 11

| ผลการบันทึกรายการ                                          |                     |                     | ×            |  |  |
|------------------------------------------------------------|---------------------|---------------------|--------------|--|--|
| ผลการบันทึก                                                | เลขที่สินทรัพย์หลัก | เลขที่สินทรัพย์ย่อย | รหัสหน่วยงาน |  |  |
| สำเร็จ                                                     | 110001006962        | 0000                | 03003        |  |  |
| (แสดงข้อมูล) กลับไปแก้ไขข้อมูล สร้างเอกสารใหม่ ค้นหาเอกสาร |                     |                     |              |  |  |
|                                                            | 5.1%I               | ชี้ 11              |              |  |  |

#### ภาพที่ 11

#### ระบบบันทึกรายการ

หลังจากกดปุ่ม "บันทึกข้อมูล" ระบบจะแสดงผลการบันทึกรายการ ประกอบด้วย ผลการบันทึก เลขที่สินทรัพย์หลัก (จำนวน 12 หลัก) เลขที่สินทรัพย์ย่อย (จำนวน 4 หลัก) และรหัสหน่วยงาน (จำนวน 5 หลัก) สามารถเลือกดำเนินการ ดังนี้

- กดปุ่ม แสดงข้อมูล
   เพื่อแสดงข้อมูลที่ได้บันทึกรายการ ตามภาพที่ 12
- กดปุ่ม สร้างเอกสารใหม่ เพื่อบันทึกข้อมูลสร้างสินทรัพย์ใหม่ ตามภาพที่ 14
- กดปุ่ม <sup>(คันหาเอกสาร</sup>)เพื่อค้นหาเอกสาร ตามภาพที่ 15

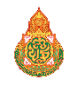

|                                             | ระบบบริหารการ<br>NEW GOVERNME                           | รเงินการคลังภาครัฐแบบอิเล็กง<br>NT FISCAL MANAGEMENT INFORMATI | ารอนิกส์ใหม่<br>on system            |
|---------------------------------------------|---------------------------------------------------------|----------------------------------------------------------------|--------------------------------------|
| ชื่อผู้ใช้ : ทดสอบ UAT หน่วยเบิกจ่าย        | ม ตำแหน่ง : บันทึก ดูแล 1 หน่วยเบิกจ่าย หลายศูนย์ต้นทุน | เ <b>สังกัด :</b> กรมธนารักษ์                                  | สร้าง   แก้ไข   ค้นทา                |
| <b>สินทรัพย์ (สท. 01)</b><br>สร้างสินทรัพย์ |                                                         |                                                                |                                      |
| รทัสหน่วยงาน                                | 03003<br>กรมธนารักษ์                                    | รหัสหน่วยเบิกจ่าย                                              | 0300300003<br>กองบริหารการคลัง       |
| หมวดสินทรัพย์                               | 12060100<br>ครุภัณฑ์สนง.                                | รหัสผู้ขาย                                                     | 1000000110<br>บริษัท มิยมพานิช จำกัด |
| เลขที่สินทรัพย์หลัก<br>สถามะ                | 110001006962<br>ข้อบอสิบพรัพย์ผู้ไม่ออระวับ             | เลขที่สินทรัพย์ย่อย                                            | 0000 ประวัติการแก้ไข                 |
|                                             | 0.9                                                     |                                                                |                                      |
| ข้อมูลทั่วไป ขึ้นกับเวลา                    | เขตคำเสื่อมราคา                                         |                                                                |                                      |
| คำอธิบาย 1                                  | โต๊ะประชุม 10 ที่นั่ง                                   |                                                                |                                      |
| ค้าอซิบาย 2                                 | สีบีช เฟอร์ราเดค Meeting Set1                           |                                                                |                                      |
| เลขที่ผลิตภัณฑ์                             | กคร 2564/00000330                                       | เลขที่สินค้าคงคลัง                                             | กคร 2564/00000000001169              |
| ปริมาณ                                      | 0                                                       | หน่วย                                                          | U2                                   |
| <i>K</i>                                    |                                                         |                                                                | ตัว                                  |
| ขอมูลการผานรายการ                           |                                                         | แอเลือดกระร้องกามเมื่อ                                         |                                      |
| วันที่ไอ้มวอรั้มแรง                         |                                                         | อกเสกก เรพ พ กละมอ                                             |                                      |
| ระครป้อยว                                   |                                                         |                                                                |                                      |
| ข้อถ้าหมดอายใน                              |                                                         |                                                                |                                      |
| สาเพรัพย์เดิง                               |                                                         | ສ້າງທຣັ່ພຍ໌ຍ່າວເມລິງ                                           |                                      |
| าล้าวเชื่อ                                  |                                                         | งเป็าแรงเมลิง                                                  |                                      |
| erner reNG                                  |                                                         | FIN JUN TRAFFIN                                                |                                      |
|                                             |                                                         | สร้างเอกสารใหม่ แก้ไขสินทรัพย์                                 |                                      |

ภาพที่ 12

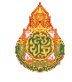

ถัดไป

## - สามารถกดปุ่ม

## เพื่อเรียกดูประวัติการแก้ไขสินทรัพย์ ตามภาพที่ 13

| ออบเจค                   | ข้อความแบบสั้น                | การปฏิบัติ                   | ค่าใหม่                                                  | ค่าเดิม                   | ผู้แก้ไข               | วันที่          | เวลา       |
|--------------------------|-------------------------------|------------------------------|----------------------------------------------------------|---------------------------|------------------------|-----------------|------------|
| อมูลทั่วไป               | เลขที่ผลิตภัณฑ์               | เปลี่ยน                      | กคร 2564/00000330                                        | กคร 2564/000000230        | A03003000031001        | 12 กรกฎาคม 2564 | 11:27      |
| อมูลทั่วไป               | เลขที่สินค้าคงคลัง            | เปลี่ยน                      | กคร 2564/0000000000001169                                | กคร 2564/0000000000001067 | A03003000031001        | 12 กรกฎาคม 2564 | 11:27      |
|                          |                               |                              |                                                          | ( <sup>3</sup> 10)        |                        |                 |            |
|                          |                               |                              |                                                          |                           |                        |                 |            |
|                          |                               |                              |                                                          | ภาพที่ 13                 |                        |                 |            |
|                          |                               |                              |                                                          |                           |                        |                 |            |
|                          |                               |                              | ระบบบริหารการเงินการ                                     | คลังภาครัฐแบบอิเล็กทร     | รอนิกส์ใหม่<br>Neversu | 1. A .          |            |
|                          |                               |                              | NEW GOVERNMENT FISCAL                                    | . MANAGEMENT INFORMATIO   | NSYSTEM                |                 |            |
| <b>เผู่ใช้ :</b> ทดสอบ L | JAT หน่วยเบิกจ่าย <b>ตำแห</b> | <b>น่ง :</b> บันทึก ดูแล 1 1 | หน่วยเบิกจ่าย หลายศูนย์ต้นทุน <b>สังกัด :</b> กรมธนารักเ | ý                         |                        | สร้าง           | แก้ไข   ค่ |
| นทรัพย์ (ส               | ท. 01)                        |                              |                                                          |                           |                        |                 |            |
| ้างสินทรัพย์             |                               |                              |                                                          |                           |                        |                 |            |
| สหน่วยงาน                | 0                             | 3003<br>รมธนารักษ์           |                                                          | รหัสหน่วยเบิกจ่าย         | 0300300003             |                 |            |
| าดสิบทรัพย์              |                               |                              |                                                          | รหัสผ้ขาย                 | กองบริหารการคลัง       |                 |            |
| าาาเสิบหรัพย์ที่เ        | หงือบอับ                      |                              |                                                          | <u> milita</u>            |                        |                 |            |
|                          |                               | 1                            |                                                          |                           |                        |                 |            |
| ข้อมูลทั่วไป             | ขึ้นกับเวลา เขตค่าเล่         | ขื่อมราคา                    |                                                          |                           |                        |                 |            |
| <u> ทำอธิบาย 1</u>       |                               |                              |                                                          |                           |                        |                 |            |
| <del>ำอธิบาย 2</del>     |                               |                              |                                                          |                           |                        |                 |            |
| ลขที่ผลิตภัณฑ์           |                               |                              |                                                          | <u>เลขที่สินค้าคงคลัง</u> |                        |                 |            |
| ปริมาณ                   |                               | D                            |                                                          | หน่วย                     |                        |                 |            |
| <i>โ</i> อมูลการผ่านรา   | ยการ                          |                              |                                                          |                           |                        |                 |            |
| านที่โอนเป็นทุน          |                               |                              |                                                          | ยกเลิกการทำงานเมื่อ       |                        |                 |            |
| ันที่ได้มาครั้งแร        | n                             |                              |                                                          |                           |                        |                 |            |
| เวดที่ได้มา              |                               |                              |                                                          |                           |                        |                 |            |
| ข้อกำหนดภายใน            | ı                             |                              |                                                          |                           |                        |                 |            |
| งินทรัพย์เดิม            |                               |                              |                                                          | สินทรัพย์ย่อยเดิม         |                        |                 |            |
| ด้มาเมื่อ                |                               |                              |                                                          | หน่วยงานเดิม              |                        |                 |            |
|                          |                               |                              |                                                          | จำลองการบันทึก            |                        |                 |            |
|                          |                               |                              |                                                          |                           |                        | C               | กัดไม      |
|                          |                               |                              |                                                          |                           |                        |                 | 0019       |

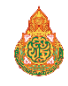

|                                                  | ระบบบริหารการเงินการคลังภาครัฐแบบอิเล็กทรอนิกส์ใหม่<br>NEW GOVERNMENT FISCAL MANAGEMENT INFORMATION SYSTEM |                                |
|--------------------------------------------------|----------------------------------------------------------------------------------------------------|--------------------------------|
| <b>ชื่อผู้ใช้ :</b> ทดสอบ UAT หน่วยเบิกจ่าย      | <b>ดำแหน่ง</b> : บันทึก ดูแล 1 หน่วยเบิกจ่าย หลายศูนย์ตันทุน <b>สังกัด</b> : กรมธนารักษ์                   | สร้าง แก้ไข <mark>ค้นหา</mark> |
| <b>ค้นหาสินทรัพย์ (สท. 03)</b><br>ค้นหาสินทรัพย์ |                                                                                                    |                                |
| <b>ค้นหา</b><br>ค้นหาตามเลขที่สินทรัพย์หลัก      | กันหาตามเงื่อนไซอื่น                                                                                       |                                |
| <u>เลขที่สินทรัพย์หลัก</u>                       | ถึง                                                                                                    |                                |
|                                                  | ( เริ่มต้นหา )                                                                                             |                                |
| รหัสหน่วยงาน                                     | 03003<br>กรมชนารักษ์                                                                                       |                                |
| รหัสหน่วยเบิกจ่าย                                | 0300300003<br>กองบริหารการคลัง                                                                             |                                |

ภาพที่ 15

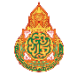

## การผ่านรายการด้วยการหักล้าง (สท.13)

การผ่านรายการด้วยการหักล้าง (สท. 13) เป็นการบันทึกรายการหักล้างบัญชีพักครุภัณฑ์ รหัสบัญชี 120XXX0102 เพื่อรับรู้รายการบัญชีเกี่ยวกับการได้มาของสินทรัพย์รายตัวเข้าสู่ระบบ New GFMIS Thai การผ่านรายการด้วยการหักล้าง (สท.13) ประกอบด้วย

1) การบันทึกผ่านรายการด้วยการหักล้าง (สร้างเอกสาร) จำแนกเป็น

1.1 การหักล้างเป็นสินทรัพย์รายตัวทั้งจำนวน

1.2 การหักล้างเป็นค่าใช้จ่ายทั้งจำนวน

1.3 การหักล้างบางส่วนเป็นสินทรัพย์รายตัวและบางส่วนเป็นค่าใช้จ่าย

1.4 การผ่านรายการด้วยการหักล้าง

2) การค้นหาเอกสาร

3) การกลับรายการเอกสาร

## 1) การบันทึกผ่านรายการด้วยการหักล้าง (สร้างเอกสาร)

## 1.1 การหักล้างเป็นสินทรัพย์รายตัวทั้งจำนวน มีขั้นตอนดังนี้

- เข้าสู่ระบบบัญชีสินทรัพย์ถาวร
- เลือกบันทึกรายการสินทรัพย์
- เลือก สท13 >> ผ่านรายการด้วยการหักล้าง
- หน้าจอการบันทึกรายการ ประกอบด้วย ข้อมูลทั่วไป รายการสินทรัพย์ และรายการเปิด

- การบันทึกข้อมูลทั่วไป ระบุวันที่เอกสาร เป็นวันที่เริ่มคำนวณค่าเสื่อมราคา เช่น วันที่กรรมการตรวจรับ วันที่ผ่านรายการ คือวันที่มีผลทางด้านบัญชี (กรณีวันที่ผ่านรายการปิดงวดบัญชีไปแล้ว ให้ระบุวันที่ผ่านรายการ เป็น วันที่ 1 ของงวดบัญชีที่เปิดอยู่) เลือกประเภทเอกสาร เป็น AA (ผ่านรายการสินทรัพย์) การอ้างอิงให้ระบุเลขที่เอกสาร หักล้าง เอกสารที่ระบุบัญชีพักครุภัณฑ์ รหัสบัญชี 120XXX0102 ทางด้านเดบิต เช่น เลขที่เอกสารตรวจรับจาก PO จำนวน 10 หลัก ขึ้นต้นด้วย 61XXXXXXX และกดปุ่มรายการเปิด

 การบันทึกรายการเปิด (บันทึกรายการทางด้านเครดิต) ระบุรหัสบัญชีแยกประเภทตามที่ระบุใน PO จำนวน 10 หลัก ระบุเลขที่เอกสารตรวจรับจาก PO จำนวน 10 หลัก ขึ้นต้นด้วย 61XXXXXXX ระบุปีของ เอกสาร หักล้าง ระบุบรรทัดรายการของบัญชีแยกประเภท และกดปุ่มจัดเก็บรายการนี้ลงตาราง

 การบันทึกรายการสินทรัพย์ (บันทึกรายการทางด้ำนเดบิต) ระบุคีย์ผ่านรายการ 70 – เดบิตสินทรัพย์ ระบุ เลขที่สินทรัพย์หลัก ที่สร้างจาก สท.01 จำนวน 12 หลัก ระบุเลขที่สินทรัพย์ย่อย ที่สร้างจาก สท.11 จำนวน 4 หลัก (ถ้ามี) ระบุจำนวนเงินตาม PO ระบุรายละเอียดเกี่ยวกับการหักล้าง (ระบุได้สูงสุด 50 ตัวอักษร) และกดปุ่มจัดเก็บ รายการนี้ลงตาราง

- กดปุ่มจำลองการบันทึก และกดปุ่มบันทึกข้อมูล หลังจากบันทึกรายการและจัดเก็บข้อมูล (บันทึก) เรียบร้อยแล้ว ระบบแสดงเลขที่เอกสาร 10 หลัก ขึ้นต้นด้วย 5XXXXXXXX

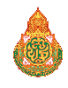

## 1.2 การหักล้างเป็นค่าใช้จ่ายทั้งจำนวน มีขั้นตอนดังนี้

- เข้าสู่ระบบบัญชีสินทรัพย์ถาวร
- เลือกบันทึกรายการสินทรัพย์
- เลือก สท.13 >> ผ่านรายการด้วยการหักล้าง
- หน้าจอการบันทึกรายการ ประกอบด้วย ข้อมูลทั่วไป รายการบัญชีแยกประเภท และรายการเปิด

การบันทึกข้อมูลทั่วไป ระบุวันที่เอกสาร เป็นวันที่เริ่มคำนวณค่าเสื่อมราคา เช่น วันที่กรรมการตรวจรับ วันที่ผ่าน รายการ คือวันที่มีผลทางด้านบัญชี (กรณีวันที่ผ่านรายการปิดงวดบัญชีไปแล้ว ให้ระบุวันที่ผ่านรายการ เป็นวันที่ 1 ของงวดบัญชีที่เปิดอยู่) เลือกประเภทเอกสาร เป็น JV (บันทึกรายการบัญชีทั่วไปไม่เกี่ยวกับเงินสดและเทียบเท่าเงิน สด) การอ้างอิงให้ระบุเลขที่เอกสารตรวจรับ ขึ้นต้นด้วย 61XXXXXXX จาก PO จำนวน 10 หลัก และกดปุ่ม รายการเปิด

 การบันทึกรายการเปิด (บันทึกรายการทางด้านเครดิต) ระบุรหัสบัญชีแยกประเภทตามที่ระบุใน PO จำนวน 10 หลัก ระบุเลขที่เอกสารตรวจรับจาก PO จำนวน 10 หลัก ขึ้นต้นด้วย 61XXXXXXX ระบุปีของเอกสาร หักล้าง ระบุบรรทัดรายการของบัญชีแยกประเภท และกดปุ่มจัดเก็บรายการนี้ลงตาราง

- การบันทึกรายการบัญชีแยกประเภท (บันทึกรายการทางด้านเดบิต) ระบุคีย์ผ่านรายการ 40 – รายการเด บิต ระบุรหัสบัญชีแยกประเภทค่าใช้จ่าย จำนวน 10 หลัก ระบุจำนวนเงินตาม PO ระบุรายละเอียดเกี่ยวกับการ หักล้าง (ระบุได้สูงสุด 50 ตัวอักษร) และกดปุ่มจัดเก็บรายการนี้ลงตาราง

- กดปุ่มจำลองการบันทึก และกดปุ่มบันทึกข้อมูล หลังจากบันทึกรายการและจัดเก็บข้อมูล (บันทึก) เรียบร้อยแล้ว ระบบแสดงเลขที่เอกสาร 10 หลัก ขึ้นต้นด้วย 01XXXXXXX

## 1.3 การหักล้างบางส่วนเป็นสินทรัพย์รายตัวและบางส่วนเป็นค่าใช้จ่าย มีขั้นตอนดังนี้

- เข้าสู่ระบบบัญชีสินทรัพย์ถาวร
- เลือกบันทึกรายการสินทรัพย์
- เลือก สท.13 >> ผ่านรายการด้วยการหักล้าง
- หน้าจอการบันทึกรายการ ประกอบด้วย ข้อมูลทั่วไป รายการสินทรัพย์ และรายการเปิด

- การบันทึกข้อมูลทั่วไป ระบุวันที่เอกสาร เป็นวันที่เริ่มคำนวณค่าเสื่อมราคา เช่น วันที่กรรมการตรวจรับ วันที่ผ่านรายการ คือวันที่มีผลทางด้านบัญชี (กรณีวันที่ผ่านรายการปิดงวดบัญชีไปแล้ว ให้ระบุวันที่ผ่านรายการ เป็น วันที่ 1 ของงวดบัญชีที่เปิดอยู่) เลือกประเภทเอกสาร เป็น AA (ผ่านรายการสินทรัพย์) การอ้างอิงให้ระบุเลขที่เอกสาร หักล้าง เอกสารที่ระบุบัญชีพักครุภัณฑ์ รหัสบัญชี 120XXX0102 ทางด้านเดบิต เช่น เลขที่เอกสารตรวจรับจาก PO จำนวน 10 หลัก ขึ้นต้นด้วย 61XXXXXXX และกดปุ่มรายการเปิด

การบันทึกรายการเปิด (บันทึกรายการทางด้านเครดิต)
 ลำดับที่ 1 ระบุรหัสบัญชีแยกประเภทตามที่ระบุใน PO จำนวน 10 หลัก ระบุเลขที่เอกสารตรวจรับจาก PO จำนวน
 10 หลัก ขึ้นต้นด้วย 61XXXXXXX ระบุปีของเอกสารหักล้าง ระบุบรรทัดรายการของบัญชีแยกประเภท และกดปุ่ม
 จัดเก็บรายการนี้ลงตาราง

39

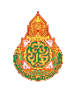

ลำดับที่ 2 ระบุรหัสบัญชีแยกประเภทตามที่ระบุใน PO จำนวน 10 หลัก ระบุเลขที่เอกสารตรวจรับจาก PO จำนวน 10 หลัก ขึ้นต้นด้วย 61XXXXXXX ระบุปีของเอกสารหักล้าง ระบุบรรทัดรายการของบัญชีแยกประเภท และกดปุ่ม จัดเก็บรายการนี้ลงตาราง

- บันทึกรายการสินทรัพย์ (บันทึกรายการทางด้านเดบิต)

ลำดับที่ 1 บันทึกเป็นสินทรัพย์ ระบุคีย์ผ่านรายการ 70 – เดบิตสินทรัพย์ ระบุเลขที่สินทรัพย์หลัก ที่สร้างจาก สท.01 จำนวน 12 หลัก ระบุเลขที่สินทรัพย์ย่อย ที่สร้างจาก สท.11 จำนวน 4 หลัก (ถ้ามี) ระบุจำนวนเงินตาม PO ระบุ รายละเอียดเกี่ยวกับการหักล้าง (ระบุได้สูงสุด 50 ตัวอักษร) และกดปุ่มจัดเก็บรายการนี้ลงตาราง

ลำดับที่ 2 บันทึกเป็นค่าใช้จ่าย ระบุคี่ย์ผ่านรายการ 40 – รายการเดบิต ระบุรหัสบัญชีแยกประเภทค่าใช้จ่าย จำนวน 10 หลัก ระบุจำนวนเงินตาม PO ระบุรายละเอียดเกี่ยวกับการหักล้าง (ระบุได้สูงสุด 50 ตัวอักษร) และกดปุ่มจัดเก็บ รายการนี้ลงตาราง

- กดปุ่มจำลองการบันทึก และกดปุ่มบันทึกข้อมูล หลังจากบันทึกรายการและจัดเก็บข้อมูล (บันทึก) เรียบร้อยแล้ว ระบบแสดงเลขที่เอกสาร 10 หลัก ขึ้นต้นด้วย 5XXXXXXXX

**1.4 การผ่านรายการด้วยการหักล้าง** เป็นการจับคู่หักล้าง บัญชีพักครุภัณฑ์ รหัสบัญชี 120XXX0102 ทางด้านเดบิตและเครดิต เพื่อเปลี่ยนสถานะของเอกสาร จากเอกสารคงค้าง (ไฟสีแดง) ให้เป็นเอกสารหักล้าง (ไฟสี เขียว) มีขั้นตอนดังนี้

- เข้าสู่ระบบบัญชีสินทรัพย์ถาวร

- เลือกบันทึกรายการสินทรัพย์
- เลือก สท.13 >> ผ่านรายการด้วยการหักล้าง
- หน้าจอการบันทึกรายการ ประกอบด้วย ข้อมูลทั่วไป และรายการเปิด

 การบันทึกข้อมูลทั่วไป ระบุวันที่เอกสาร เช่น วันที่กรรมการตรวจรับ วันที่ผ่านรายการ คือวันที่มีผล ทางด้านบัญชี (กรณีวันที่ผ่านรายการปิดงวดบัญชีไปแล้ว ให้ระบุวันที่ผ่านรายการ เป็นวันที่ 1 ของงวดบัญชีที่เปิดอยู่) เลือกประเภทเอกสาร JJ (การผ่านรายการหักล้าง) การอ้างอิงให้ระบุเลขที่เอกสารตรวจรับจาก PO จำนวน 10 หลัก ขึ้นต้นด้วย 61XXXXXXX และกดปุ่มรายการเปิด

- การบันทึกรายการเปิด

ลำดับที่ 1 ระบุรหัสบัญชีแยกประเภท ตามที่ระบุใน PO จำนวน 10 หลัก ระบุเลขที่เอกสารหักล้าง จาก PO จำนวน 10 หลัก ขึ้นต้นด้วย 61XXXXXXX ระบุปีเอกสารหักล้าง ระบุบรรทัดรายการของบัญชี แยกประเภท และ กดปุ่มจัดเก็บรายการนี้ลงตาราง

ลำดับที่ 2 ระบุรหัสบัญชีแยกประเภท ตามที่ระบุใน PO จำนวน 10 หลัก หรือเอกสารบันทึก รายการบัญชี ระบุเลขที่เอกสารหักล้าง จาก PO จำนวน 10 หลัก ขึ้นต้นด้วย 61XXXXXXX ระบุปีเอกสารหักล้าง ระบุบรรทัด รายการของบัญชีแยกประเภท และกดปุ่มจัดเก็บรายการนี้ลงตาราง

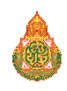

## ขั้นตอนการบันทึกข้อมูล

เมื่อเข้าสู่ระบบ New GFMIS โดยระบุรหัสผู้ใช้และรหัสผ่านแล้ว ระบบแสดงหน้าจอ ระบบงาน ตามภาพที่ 1

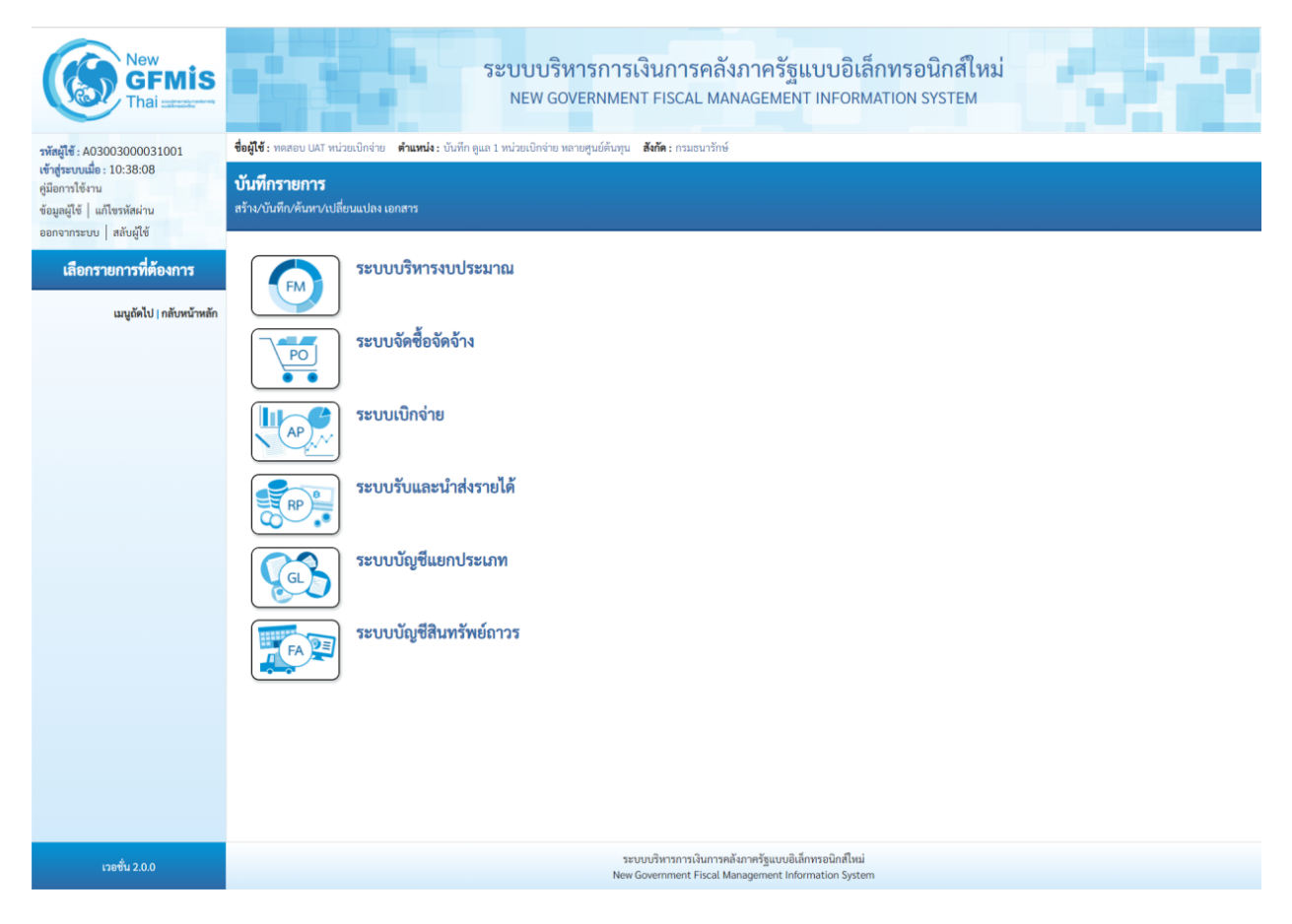

ภาพที่ 1

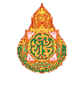

41

- กดปุ่ม ระบบบัญชีสินทรัพย์กาวร เพื่อเข้า > บันทึกรายการสินทรัพย์ > สท13 ผ่านรายการด้วยการหักล้าง ตามภาพที่ 2

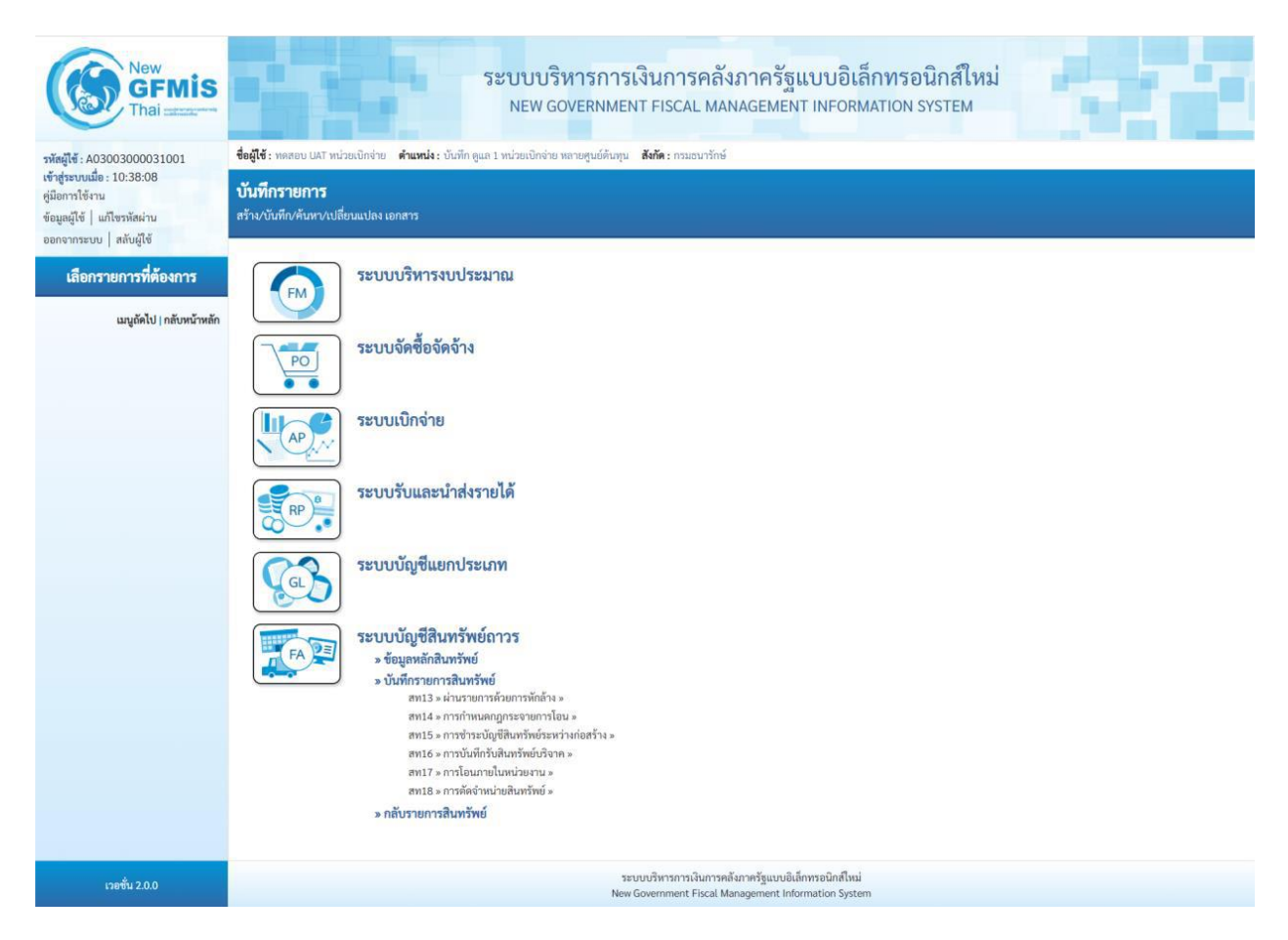

ภาพที่ 2

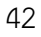

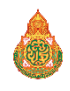

ระบบแสดงหน้าจอ "ผ่านรายการด้วยการหักล้าง (สท.13)" ประกอบด้วย สร้าง กลับรายการ และค้นหา การบันทึก
 ผ่านรายการด้วยการหักล้างมี 3 ส่วน คือ ข้อมูลทั่วไป รายการสินทรัพย์ และรายการเปิด ตามภาพที่ 3

| New         GFMIS           Thinglift A03003000031001         10-38-08                         | New<br>GFMIS<br>Thai         ระบบบริหารการเงินการคลังภาครัฐแบบอิเล็กทรอนิกส์ใหม่<br>NEW GOVERNMENT FISCAL MANAGEMENT INFORMATION SYSTEM           03003000031001<br>ประโยวสอด         ส่งผู้เรี. พลสอบ ปลัง พน่วยเป็กจ่าย พน่วยเป็กจ่าย พลายสูนย์ต้นกุน         สังค์: กรมอนารักษ์ |                                |                                                 |                                                           |                 |         |  |
|------------------------------------------------------------------------------------------------|----------------------------------------------------------------------------------------------------|--------------------------------|-------------------------------------------------|-----------------------------------------------------------|-----------------|---------|--|
| รัญของของ 10.000<br>คู่มีอการใช้งาน<br>ข้อมูลผู้ใช้   แก้ไขรหัสผ่าน<br>ออกจากระบบ   สลับผู้ใช้ | <b>ผ่านรายการด้วยการหักล้า</b><br>สร้างผ่านรายการด้วยการหักล้าง                                                                                                    | a (an.13)                      |                                                 |                                                           |                 |         |  |
| ระบบบัญชีสินทรัพย์ถาวร                                                                         | ข้อมูลทั่วไป รายการสินทรัพย์                                                                                                    | รายการเปิด                     |                                                 |                                                           |                 |         |  |
| » ข้อมูลหลักสินทรัพย์                                                                          | รหัสหน่วยงาน                                                                                                    | 03003<br>กรมธนารักษ์           |                                                 | วันที่เอกสาร                                              | 13 กรกฎาคม 2564 |         |  |
| » บันทึกรายการสินทรัพย์                                                                        | รหัสพื้นที่                                                                                                    | 1000 - ส่วนกลาง                | ~                                               | วันที่ผ่านรายการ                                          | 13 กรกฎาคม 2564 |         |  |
| » กลับรายการสินทรัพย์                                                                          | รหัสหน่วยเบิกจ่าย                                                                                                    | 0300300003<br>กองบริหารการคลัง |                                                 | 420                                                       | 10              |         |  |
| เมนูถัดไป   กลับหน้าหลัก                                                                       | ประเภทเอกสาร                                                                                                    | AA - ผ่านรายการสินทรัพย์       | ~                                               | การอ้างอิง                                                |                 |         |  |
|                                                                                                |                                                                                                    |                                | ( จำลองกา                                       | ารขันทึก                                                  |                 | ( ตัดไป |  |
| เวอชั่น 2.0.0                                                                                  |                                                                                                    | ຈະບບ<br>New Go                 | ขบริหารการเงินการคลังภ<br>overnment Fiscal Mana | าาครัฐแบบอิเล็กทรอนิกส์ใหม่<br>agement Information System |                 |         |  |

ภาพที่ 3

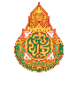

## 1) การบันทึกผ่านรายการด้วยการหักล้าง (สร้างเอกสาร)

## 1.1 การหักล้างเป็นสินทรัพย์รายตัวทั้งจำนวน

- หน้าจอ "ผ่านรายการด้วยการหักล้าง (สท.13)" กดปุ่ม เพื่อเลือกประเภทเอกสาร AA – ผ่านรายการสินทรัพย์ ตามภาพที่ 4

|                                       |                                           |                                                                                                    |                                               | -                                |                                  |                        |
|---------------------------------------|-------------------------------------------|----------------------------------------------------------------------------------------------------|-----------------------------------------------|----------------------------------|----------------------------------|------------------------|
|                                       |                                           | ระบบบริหารเ<br>NEW GOVERN                                                                                                    | าารเงินการคลัง<br>IMENT FISCAL MAN            | เภาครัฐแบบอิเ<br>NAGEMENT INFORI | ล็กทรอนิกส์ใหม่<br>MATION SYSTEM |                        |
| <b>ชื่อผู้ใช้ :</b> ทดสอบ เ           | JAT หน่วยเบิกจ่าย                         | <b>ดำแหน่ง :</b> บันทึก ดูแล 1 หน่วยเบิกจ่าย หลายศูนย่                                                                       | ได้นทุน <b>สังกัด :</b> กรมธนารักษ์           |                                  |                                  | สร้าง กลับรายการ ค้นหา |
| <b>ผ่านรายการ</b><br>สร้างผ่านรายการเ | ้ <b>ด้วยการหักล้</b> ำ<br>ด้วยการหักล้าง | พ (สท.13)                                                                                                    |                                               |                                  |                                  |                        |
| ข้อมูลทั่วไป                          | รายการสินทรัพย์                           | รายการเปิด                                                                                                    |                                               |                                  |                                  |                        |
| รหัสหน่วยงาน                          |                                           | 03003<br>กรมธนารักษ์                                                                                                    |                                               | วันที่เอกสาร                     | 13 กรกฎาคม 2564                  |                        |
| รหัสพื้นที่                           |                                           | 1000 - ส่วนกลาง                                                                                                    | ~                                             | วันที่ผ่านรายการ                 | 13 กรกฎาคม 2564                  |                        |
| รหัสหน่วยเบิกจ่า                      | ย                                         | 0300300003<br>กองบริหารการคลัง                                                                                               |                                               | 430                              | 10                               |                        |
| ประเภทเอกสาร                          |                                           | AA - ผ่านรายการสินทรัพย์<br>AA - ผ่านรายการสินทรัพย์<br>JJ - การผ่านรายการหักล้าง<br>JV - บันทึกรายการบัญชีทั่วไปไม่เกี่ยวกั | <ul> <li>บเงินสดและเทียบเท่าเงินสด</li> </ul> | <u>การอ้างอิง</u><br>งการบันทึก  |                                  |                        |
|                                       |                                           |                                                                                                    |                                               |                                  |                                  | <b>(</b> ถัดไป         |

ภาพที่ 4

 ระบบแสดงหน้าจอ ประกอบด้วย ข้อมูลทั่วไป รายการสินทรัพย์ และรายการเปิด บันทึกรายการข้อมูลทั่วไป ตามภาพที่ 5 ดังนี้

|                                                                | ระบบบริหารการเงินการค<br>NEW GOVERNMENT FISCAL N                      | ลังภาครัฐแบบอิเล็<br>MANAGEMENT INFORM/ | กทรอนิกส์ใหม่<br>ation system | er i                                |
|----------------------------------------------------------------|-----------------------------------------------------------------------|-----------------------------------------|-------------------------------|-------------------------------------|
| <b>ชื่อผู้ใช้ :</b> ทดสอบ UAT หน่วยเบิกจ่าย                    | ตำแหน่ง : บันทึก ดูแล 1 หน่วยเบิกจ่าย หลายศูนย์ต้นทุน สังกัด : กรมธนา | รักษ์                                   |                               | <mark>สร้าง</mark> กลับรายการ ค้นหา |
| <b>ผ่านรายการด้วยการหักล้</b><br>สร้างผ่านรายการด้วยการหักล้าง | าง (สท.13)                                                            |                                         |                               |                                     |
| ข้อมูลทั่วไป รายการสินทรัพย์                                   | รายการเปิด                                                            |                                         |                               |                                     |
| รหัสหน่วยงาน                                                   | 03003<br>กรมธนารักษ์                                                  | วันที่เอกสาร                            | 11 กรกฎาคม 2564               |                                     |
| รหัสพื้นที่                                                    | 1000 - ส่วนกลาง 🗸                                                     | วันที่ผ่านรายการ                        | 11 กรกฎาคม 2564               |                                     |
| รหัสหน่วยเบิกจ่าย                                              | 0300300003<br>กองบริหารการคลัง                                        | งวด                                     | 10                            |                                     |
| <u>ประเภทเอกสาร</u>                                            | AA - ผ่านรายการสินทรัพย์ 🗸 🗸                                          | <u>การอ้างอิง</u>                       | 6110005587                    |                                     |
|                                                                |                                                                       | จำลองการบันทึก                          |                               | ( ถัดไป                             |

ภาพที่ 5

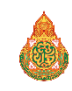

| ข้อมูลทั่วไป                   |                                                                                         |
|--------------------------------|-----------------------------------------------------------------------------------------|
| - รหัสหน่วยงาน                 | ระบบแสดงรหัสหน่วยงาน จำนวน 5 หลัก และชื่อหน่วยงาน ระดับกรมให้อัตโนมัติตาม               |
|                                | สิทธิที่บันทึกข้อมูล                                                                    |
| - รหัสพื้นที่                  | ระบบแสดงรหัสพื้นที่ จำนวน 4 หลัก และชื่อรหัสพื้นที่ ให้อัตโนมัติตามสิทธิที่บันทึกข้อมูล |
| - รหัสหน่วยเบิกจ่าย            | ระบบแสดงรหัสหน่วยเบิกจ่าย จำนวน 10 หลัก และ ชื่อหน่วยงานระดับหน่วยเบิกจ่ายให้           |
|                                | อัตโนมัติตามสิทธิ ที่บันทึกข้อมูล                                                       |
| - วันที่เอกสาร                 | ระบบแสดงวันที่ปัจจุบันให้อัตโนมัติ สามารถระบุวันที่โดย กดปุ่มปฏิทิน ระบบแสดง            |
|                                | ปฏิทิน เลือก เดือน ปี และวันที่ เพื่อให้แสดงค่าวัน เดือน ปี ตัวอย่างระบุ 11 กรกฎาคม     |
|                                | 2564                                                                                    |
| - วันที่ผ่านรายการ             | ระบบแสดงวันที่ปัจจุบันให้อัตโนมัติ สามารถระบุวันที่โดย กดปุ่มปฏิทิน ระบบแสดง            |
|                                | เลือก เดือน ปี และวันที่ เพื่อให้แสดงค่าวัน เดือน ปี ตัวอย่างระบุ 11 กรกฎาคม 2564       |
| -  ଏวิด                        | ระบบแสดงงวดที่บันทึกรายการให้อัตโนมัติ                                                  |
| - การอ้างอิง                   | ระบุเลขที่เอกสารหักล้าง สำหรับการอ้างอิงรายการ ระบุได้สูงสุด 16 ตัวอักษร                |
| - กดปุ่ม <sup>รายการเปิด</sup> | เพื่อบันทึกรายการเปิด ตามภาพที่ 6                                                       |

|                                                                | ระบบบริหารการเงิท<br>NEW GOVERNMENT                       | นการคลังภาครัฐแบบอิเล็กทรอนิกส์ให<br>FISCAL MANAGEMENT INFORMATION SYSTEM |                        |
|----------------------------------------------------------------|-----------------------------------------------------------|---------------------------------------------------------------------------|------------------------|
| <b>ชื่อผู้ใช้ :</b> ทดสอบ UAT หน่วยเบิกจ่าย                    | ตำแหน่ง : บันทึก ดูแล 1 หน่วยเบิกจ่าย หลายศูนย์ต้นทุน สัง | ง <b>กัด :</b> กรมธนารักษ์                                                | สร้าง กลับรายการ ค้นหา |
| <b>ผ่านรายการด้วยการหักส่</b><br>สร้างผ่านรายการด้วยการหักล้าง | าง (สท.13)                                                |                                                                           |                        |
| ข้อมูลทั่วไป รายการสินทรัพย์                                   | รายการเปิด                                                |                                                                           |                        |
| รายการเปิด                                                     |                                                           |                                                                           |                        |
| ลำดับที่                                                       | 1                                                         | รหัสบัญชีแยกประเภท                                                        | ٩                      |
| <u>เลขที่เอกสารหักล้าง</u>                                     | 6110005587 <u>ปีเอกสาร</u>                                | 2564 <b>ง</b> <u>บรรทัดรายการ</u>                                         | แสดงเอกสาร             |
|                                                                | ้จัดม่                                                    | <b>เก็บรายการนี้ลงคาราง</b> ลบข้อมูลรายการนี้                             |                        |
|                                                                |                                                           | จำลองการบันทึก                                                            |                        |
|                                                                |                                                           |                                                                           |                        |

ภาพที่ 6

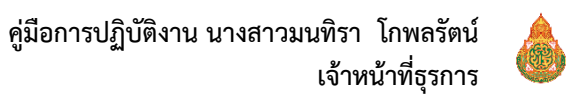

รายการเปิด เป็นการบันทึกรายการทางด้านเครดิต ดังนี้

- ลำดับที่ ระบบแสดงลำดับที่ของการบันทึกรายการให้อัตโนมัติ

- เลขที่เอกสารหักล้าง ระบุเลขที่เอกสารหักล้าง คือเอกสารที่ระบุบัญชีพักสินทรัพย์ (ระบุประเภท) 1206XX0102 อยู่ทางด้านเดบิต

- ปีเอกสาร ระบุปีของเอกสารหักล้าง

กดปุ่ม
 เพื่อตรวจสอบข้อมูลเอกสารหักล้าง ตามภาพที่ 7

| New GFN Thai ===                |                        |                    | ระบบบริหารกา<br>NEW GOVERNM    | ารเงินการศ<br>IENT FISCAL | าลังภาครัฐเ<br>MANAGEMEN | แบบอิเล็กทรอนิก<br>T INFORMATION SYST | ส์ใหม่<br>EM           | 3                      |                  |
|---------------------------------|------------------------|--------------------|--------------------------------|---------------------------|--------------------------|---------------------------------------|------------------------|------------------------|------------------|
| เลขที่เอกสารครวจรับ             | 6110005587             | 2021               |                                |                           |                          |                                       |                        |                        |                  |
| <b>ข้อมูลทั่วไป</b> รายการบัญชี |                        |                    |                                |                           |                          |                                       |                        |                        |                  |
| รพัสหน่วยงาน                    | 03003<br>กรมธนารักษ์   |                    |                                | วันที่เอกสา               | 1                        | 11 กรกฎาคม 2564                       |                        |                        |                  |
| รหัสหน่วยเบิกจ่าย               | 03003000<br>กองบริหารก | 03<br>ารคลัง       |                                | วันที่ผ่านรา              | ยการ                     | 11 กรกฎาคม 2564                       |                        |                        |                  |
| รหัสพื้นที่                     | 1000 - ส่วนก           | กลาง               |                                | 438                       |                          | 10                                    |                        |                        |                  |
| ประเภทเอกสาร                    | WE - การรั             | ับสินค้า           |                                | การอ้างอิง                |                          | 1/2564                                |                        |                        |                  |
| เลขที่ใบสั่งขี้อระบบ GFMIS      | 40010046               | 69                 |                                |                           |                          |                                       |                        |                        |                  |
|                                 |                        |                    |                                |                           |                          |                                       |                        |                        |                  |
| เลือก <u>สำคับที่</u> <u>PK</u> | <u>ชื่อบัญชี</u>       | รหัสบัญชีแยกประเภท | รหัสบัญชีย่อยของบัญชีแยกประเภท | <u>รหัสศูนย์ต้นทุน</u>    | <u>รหัสแหล่งของเงิน</u>  | รหัสงบประมาณ                          | <u>รหัสกิจกรรมหลัก</u> | <u>รหัสกิจกรรมย่อย</u> | <u>จำนวนเงิน</u> |
| 📄 1 เดบิต พักครุภั              | ัณฑ์สำนักงาน           | 1206010102         |                                | 0300300003                | 6411310                  | 03003290001003110Z01                  | 03003640177500000      |                        | 20,000.00        |
| 📄 2 เครดิต รับสินค้             | ำ / ใบสำคัญ (GR/IR)    | 2101010103         |                                | 0300300003                | 6411310                  | 03003290001003110Z01                  | 03003640177500000      |                        | - 20,000.00      |
| <b>คำอชิบาย: 🛅</b> คลิกเพื่อแสเ | างรายการบัญชี          |                    |                                | < 1 >                     |                          |                                       |                        |                        |                  |
|                                 |                        |                    | í                              | พิมพ์เอกสารบัญชี          |                          |                                       |                        |                        |                  |
|                                 |                        |                    | ภาพ                            | เที่ 7                    |                          |                                       |                        |                        |                  |

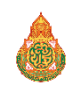

#### - ปิดหน้าจอ แสดงเอกสาร และบันทึกรายการ ตามภาพที่ 8

|                                                                | ระบา<br>NE                                                             | บบริหารการเงิน<br>W GOVERNMENT F      | เการคลังภาครัฐแ<br>ISCAL MANAGEMENT | บบอิเล็กทร<br>INFORMATION | อนิกส์ใหม่<br>I SYSTEM            | 6 T 1                               |  |  |  |
|----------------------------------------------------------------|------------------------------------------------------------------------|---------------------------------------|-------------------------------------|---------------------------|-----------------------------------|-------------------------------------|--|--|--|
| <b>ชื่อผู้ใช้ :</b> ทดสอบ UAT หน่วยเบิกจ่าย                    | <b>ตำแหน่ง :</b> บันทึก ดูแล 1 หน่วย                                   | เบิกจ่าย หลายศูนย์ต้นทุน <b>สังกั</b> | <b>ด :</b> กรมธนารักษ์              |                           |                                   | <mark>สร้าง</mark> กลับรายการ ค้นหา |  |  |  |
| <b>ผ่านรายการด้วยการพักล่</b><br>สร้างผ่านรายการด้วยการพักล้าง | <b>่ำนรายการด้วยการทักล้าง (สท.13)</b><br>ร้างผ่านรายการด้วยการทักล้าง |                                       |                                     |                           |                                   |                                     |  |  |  |
| ข้อมูลทั่วไป รายการสินทรัพย์                                   | รายการเปิด                                                             |                                       |                                     |                           |                                   |                                     |  |  |  |
| รายการเปิด                                                     |                                                                        |                                       |                                     |                           |                                   |                                     |  |  |  |
| ลำดับที่                                                       | 1                                                                      |                                       | <u>รหัสบัญชีแย</u>                  | <u>กประเภท</u>            | 1206010102<br>พักครุภัณฑ์สำนักงาน | ٩                                   |  |  |  |
| <u>เลขที่เอกสารหักล้าง</u>                                     | 6110005587                                                             | <u>ปีเอกสาร</u>                       | 2564 ~                              | <u>บรรทัดรายการ</u>       | 1                                 | แสดงเอกสาร                          |  |  |  |
|                                                                |                                                                        | <ul> <li>จัดเก็า</li> </ul>           | บรายการนี้ลงตาราง ลบข้อมู           | ลรายการนี้                |                                   |                                     |  |  |  |
|                                                                |                                                                        |                                       | (จำลองการบันทึก)                    |                           |                                   |                                     |  |  |  |
| ( ก่อนหน้า                                                     |                                                                        |                                       |                                     |                           |                                   | ถัดไป                               |  |  |  |

ภาพที่ 8

### **รายการเปิด** ลำดับที่ 1

- รหัสบัญชีแยกประเภท ระบุรหัสบัญชีพักครุภัณฑ์ ตามเอกสารหักล้าง จำนวน 10 หลัก
- บรรทัดรายการ ระบุบรรทัดรายการของบัญชีพักครุภัณฑ์
- กดปุ่ม ั<sup>จัดเก็บรายการนี้ลงตาราง</sup> ระบบแสดงรายละเอียดการจัดเก็บข้อมูล ตามภาพที่ 9

|                                       |                                                                                                    |            | ระบบบริหารก<br>NEW GOVERN | าารเงินการคลัง<br>IMENT FISCAL MAI | มภาครัฐแบบอิเล็กทรอ<br>NAGEMENT INFORMATION : | านิกส์ใหม่<br>system              |                 |  |  |  |
|---------------------------------------|----------------------------------------------------------------------------------------------------|------------|---------------------------|------------------------------------|-----------------------------------------------|-----------------------------------|-----------------|--|--|--|
| <b>ชื่อผู้ใช้ :</b> ทดสอบ L           | ชื่อผู้ใช้ หลุดขบ UAT หน่วยเปิดร่าย ดำแหน่ง: บันทึกดูแถ่ง หน่วยเปิดร่าย หลายศูนย์ตันหุน สังศัตร กรมขนารักษ์ 🦷 ดับหา                                                                                                    |            |                           |                                    |                                               |                                   |                 |  |  |  |
| <b>ผ่านรายการ</b><br>สร้างผ่านรายการเ | <b>ด้วยการหักล้า</b><br>ด้วยการหักล้าง                                                                                                    | N (สท.13)  |                           |                                    |                                               |                                   |                 |  |  |  |
| ข้อมูลทั่วไป                          | รายการสินทรัพย์                                                                                                    | รายการเปิด |                           |                                    |                                               |                                   |                 |  |  |  |
| รายการเปิด                            |                                                                                                    |            |                           |                                    |                                               |                                   |                 |  |  |  |
| สำดับที่                              |                                                                                                    | 2          |                           |                                    | รหัสบัญชีแยกประเภท                            | 1206010102<br>พักครุภัณฑ์สำนักงาน |                 |  |  |  |
| เลขที่เอกสารพักล่                     | ล้าง                                                                                                    |            | ปีเอก                     | 2564                               | <ul> <li>บรรทัดรายการ</li> </ul>              |                                   | แสดงเอกสาร      |  |  |  |
|                                       |                                                                                                    |            |                           | จัดเก็บรายการนี้ลงตารา             | <ol> <li>ลบข้อมูลรายการนี้</li> </ol>         |                                   |                 |  |  |  |
| เลือก                                 | ลำดับที่                                                                                                    |            | เลขที่เอกสาร              | ปีเอกสาร                           | บรรทัดรายการ                                  | รทั                               | สบัญชีแยกประเภท |  |  |  |
|                                       | 1                                                                                                    |            | 6110005587                | 2564                               | 1                                             |                                   | 1206010102      |  |  |  |
|                                       | < 1 > < 1 > |            |                           |                                    |                                               |                                   |                 |  |  |  |

ภาพที่ 9

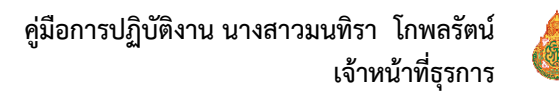

#### กดปุ่ม รายการสินทรัพย์ เพื่อบันทึกรายการสินทรัพย์ ตามภาพที่ 10

|                                                                  | ระบบเ<br>NEW                              | ปริหารการเงินการคล้<br>GOVERNMENT FISCAL M/     | ้งภาครัฐแบบอิเ<br>ANAGEMENT INFOR | ล็กทรอนิกส์ใหม่<br>MATION SYSTEM |                                     |
|------------------------------------------------------------------|-------------------------------------------|-------------------------------------------------|-----------------------------------|----------------------------------|-------------------------------------|
| <b>ชื่อผู้ใช้ :</b> ทดสอบ UAT หน่วยเบ็กจ่าย                      | <b>ตำแหน่ง :</b> บันทึก ดูแล 1 หน่วยเบิกจ | ว่าย หลายศูนย์ต้นทุน <b>สังกัด :</b> กรมธนารักา | Ú                                 |                                  | <mark>สร้าง</mark> กลับรายการ ค้นหา |
| <b>ผ่านรายการด้วยการพักล้</b> า<br>สร้างผ่านรายการด้วยการพักล้าง | พ (สท.13)                                 |                                                 |                                   |                                  |                                     |
| ข้อมูลทั่วไป รายการสินทรัพย์                                     | รายการเปิด                                |                                                 |                                   |                                  |                                     |
| รายการสินทรัพย์                                                  |                                           |                                                 |                                   |                                  |                                     |
| ลำดับที่                                                         | 1                                         |                                                 | <u>คีย์ผ่านรายการ</u>             | 70 - เดบิตสินทรัพย์              | ~                                   |
| <u>เลขที่สินทรัพย์หลัก</u>                                       | 110001007020<br>โต๊ะประชุม 10 ที่นั่ง     | ٩                                               | <u>เลขที่สินทรัพย์ย่อย</u>        | 0000                             |                                     |
| ปริมาณ                                                           |                                           | 1                                               | จำนวนเงิน                         |                                  | 20,000.00 บาท                       |
| ข้อความ                                                          | ล้างบัญชีพักเป็นครุภัณฑ์สำน               | ก้งาน                                           |                                   |                                  |                                     |
|                                                                  |                                           | จัดเก็บรายการนี้ลงดา                            | ราง (ลบข้อมูลรายการนี้            | )                                |                                     |
| ( ก่อนหน้า                                                       |                                           | (จำน                                            | ลองการบันทึก                      |                                  |                                     |

ภาพที่ 10

#### รายการสินทรัพย์ เป็นการบันทึกรายการทางด้านเดบิต ดังนี้

- ลำดับที่ ระบบแสดงลำดับที่ของการบันทึกรายการให้อัตโนมัติ
- คีย์ผ่านรายการ ระบบแสดงคีย์ผ่านรายการ 70 เดบิตสินทรัพย์ให้อัตโนมัติ
- เลขที่สินทรัพย์หลัก ระบุเลขที่สินทรัพย์หลัก ขึ้นต้นด้วย 11XXXXXXXXX หรือ 88XXXXXXXXX จำนวน
   12 หลัก ที่สร้างไว้
- เลขที่สินทรัพย์ย่อย ระบุเลขที่สินทรัพย์ย่อย จำนวน 4 หลัก (ถ้ามี)
- ปริมาณ ระบบแสดงปริมาณเป็น 1 ให้อัตโนมัติ
- จำนวนเงิน
   ระบุจำนวนเงิน (ราคาทุนของสินทรัพย์ที่หักล้าง) ข้อความ ระบุรายละเอียดเกี่ยวกับการ
   หักล้าง ระบุได้สูงสุด 50 ตัวอักษร
- กดปุ่ม (จัดเก็บรายการนี้ลงตารง) ระบบแสดงรายละเอียดการจัดเก็บข้อมูล ตามภาพที่ 11

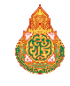

|                                      |                                         | 58                               | บบบริหารการเงิน<br>NEW GOVERNMENT F         | เการคลังภาครัฐแบง<br>FISCAL MANAGEMENT IN | บอิเล็กทรอนิกส์ไหม<br>FORMATION SYSTEM |               |                        |
|--------------------------------------|-----------------------------------------|----------------------------------|---------------------------------------------|-------------------------------------------|----------------------------------------|---------------|------------------------|
| <b>ชื่อผู้ใช้ :</b> ทดสอบ            | UAT หน่วยเบิกจ่าย                       | <b>ตำแหน่ง :</b> บันทึก ดูแล 1 1 | หน่วยเบิกจ่าย หลายศูนย์ต้นทุน <b>สังก</b> ์ | <b>ด์ :</b> กรมธนารักษ์                   |                                        | 1             | สร้าง กลับรายการ ค้นหา |
| <b>ผ่านรายการ</b><br>สร้างผ่านรายการ | <b>รด้วยการหัก</b> ส<br>รด้วยการหักล้าง | ล้าง (สท.13)                     |                                             |                                           |                                        |               |                        |
| ข้อมูลทั่วไป                         | รายการสินทรัพย์                         | รายการเปิด                       |                                             |                                           |                                        |               |                        |
| รายการสินท                           | รัพย์                                   | _                                |                                             |                                           |                                        |               |                        |
| ลำดับที่                             |                                         | 2                                |                                             | คีย์ผ่านรายการ                            | 70 - เดบิตสินา                         | ารัพย์        | ~                      |
| <u>เลขที่สินทรัพย์ห</u>              | <u>เล้ก</u>                             |                                  |                                             | Q เลขที่สินทรัพย์ย่อย                     | 0000                                   |               |                        |
| ปริมาณ                               |                                         |                                  |                                             | <u>1 จำนวนเงิน</u>                        |                                        |               | บาท                    |
| ข้อความ                              |                                         |                                  |                                             |                                           |                                        |               |                        |
|                                      |                                         |                                  | จัดเก็                                      | <b>บรายการนี้ลงตาราง</b> (ลบข้อมูลรายก    | ารนี้                                  |               |                        |
| เลือก                                | <u>ลำดับที่</u>                         | <u>คีย์ผ่านรายการ</u>            | <u>เลขที่สินทรัพย์</u>                      | <u>เลขที่สินทรัพย์ย่อย</u>                | <u>บัญชีแยกประเภท</u>                  | <u>ปริมาณ</u> | <u>จำนวนเงิน</u>       |
|                                      | 1                                       | 70                               | 110001007020                                | 0000                                      |                                        | 1             | 20,000.00              |
|                                      |                                         |                                  |                                             |                                           |                                        | จำนวนเงิน     | 20,000.00              |
|                                      |                                         |                                  |                                             | Previous 1 Next                           |                                        |               |                        |
|                                      |                                         |                                  |                                             |                                           |                                        |               |                        |
|                                      |                                         |                                  |                                             | จำลองการบันทึก                            |                                        |               |                        |
| ( ก่อนหน้                            | 1                                       |                                  |                                             |                                           |                                        |               |                        |

ภาพที่ 11

เมื่อตรวจสอบผลการจัดเก็บข้อมูลแล้ว ให้กดปุ่ม<sup>(จำลองการบันทึก)</sup> เพื่อตรวจสอบความถูกต้องของการบันทึก รายการ โดยระบบแสดงผล ตามภาพที่ 12

| 4 | ำลองการบันทึกรายการ |              |                                                | × |
|---|---------------------|--------------|------------------------------------------------|---|
|   | ผลการบันทึก         | รหัสข้อความ  | คำอธิบาย                                       |   |
|   | สำเร็จ              | S001         | ตรวจสอบเอกสาร - ไม่มีข้อผิดพลาด: QAS Client 03 |   |
|   |                     |              |                                                |   |
|   |                     | บันทึกข้อมูล | ) กลับไปแก้ไขข้อมูล Export XML Export JSON     |   |

ภาพที่ 12

#### ระบบแสดงผลจำลองการบันทึก

หลังจากกดปุ่ม "จำลองการบันทึก" ระบบจะแสดงผลจำลองการบันทึกรายการ ประกอบด้วย ผลการบันทึก รหัสข้อความ และคำอธิบาย ให้เลือกดำเนินการ ดังนี้

กดปุ่ม กลับไปแก้ไขข้อมูล
 กรณีที่มีความผิดพลาด เพื่อย้อนกลับไปหน้าจอการบันทึก รายการที่ผ่านมา
 กดปุ่ม บันทึกข้อมูล
 กรณีที่ไม่มีรายการผิดพลาด เพื่อให้ระบบบันทึกรายการ ตามภาพที่ 13

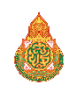

| ผลการบันทึกรายการ |                                       |                          | ×       |
|-------------------|---------------------------------------|--------------------------|---------|
| ผลการบันทึก       | เลขที่เอกสาร                          | รทัสหน่วยงาน             | ปีบัญชี |
| สำเร็จ            | 500000732                             | 03003                    | 2021    |
|                   | (แสดงข้อมูล) กลับไปแก้ไขข้อมูล สร้างเ | เอกสารใหม่ (คันหาเอกสาร) |         |
|                   | -7                                    |                          |         |

ภาพที่ 13

#### ระบบบันทึกรายการ

หลังจากกดปุ่ม "บันทึกข้อมูล" ระบบแสดงผลการบันทึกรายการ ประกอบด้วย ผลการบันทึก เลขที่เอกสาร (จำนวน 10 หลัก) รหัสหน่วยงาน (จำนวน 5 หลัก) และปีบัญชี สามารถเลือกดำเนินการ ดังนี้

- กดปุ่ม แสดงข้อมูล
   เพื่อแสดงข้อมูลที่ได้บันทึกรายการ ตามภาพที่ 14
- กดปุ่ม <sup>สร้างเอกสารใหม่</sup> เพื่อบันทึกข้อมูลผ่านรายการด้วยการหักล้างรายการต่อไป
- กดปุ่ม <sup>ค้นหาเอกสาร</sup> เพื่อค้นหาเอกสาร
- กดปุ่ม กลับไปแก้ไขข้อมูล
   กรณีที่มีความผิดพลาด เพื่อย้อนกลับไปหน้าจอการบันทึก รายการที่ผ่านมา

| New GF Thai |                   | New<br><b>GF</b><br>Thai :: |                                |                           | ระบบบริห<br>NEW GO\    | การการเงินการ<br>/ERNMENT FISCA |                      | Ċ.                     |                        |                  |  |  |
|-------------|-------------------|-----------------------------|--------------------------------|---------------------------|------------------------|---------------------------------|----------------------|------------------------|------------------------|------------------|--|--|
| เลขที่เอก   | กรบัญชี           |                             | 5000000732                     | 5000000732 2021           |                        | เลขที่เอกสารกลับรายการ          |                      |                        |                        |                  |  |  |
| ข้อมูล      | ั่วไป รา          | ายการบัญ                    | ะซี                            |                           |                        |                                 |                      |                        |                        |                  |  |  |
| รทัสหน่     | รหัสหน่วยงาน      |                             | 03003<br>กรมธนารักษ์           | 03003<br>กรมธนารักษ์      |                        | วันที่เอกสาร                    |                      | 11 กรกฎาคม 2564        |                        |                  |  |  |
| รหัสหน่     | รทัสหน่วยเบิกจ่าย |                             | 0300300003<br>กองบริหารการคลัง |                           | วันที่ผ่านรายการ       |                                 | เรายการ              | 11 กรกฎาคม 2564        |                        |                  |  |  |
| รหัสพื้น    | ที่               |                             | 1000                           |                           | ACF                    |                                 |                      | 10                     |                        |                  |  |  |
| ປຈະເກາ      | ประเภทเอกสาร      |                             | AA - ผ่านรายการสินทรัพย์       |                           | การอ้างอิง             |                                 | õ4                   | 6110005587             |                        |                  |  |  |
|             |                   |                             |                                | 1                         |                        |                                 |                      |                        |                        |                  |  |  |
| เลือก       | <u>ลำคับที่</u>   | PK                          | <u>ชื่อบัญช</u> ี              | <u>รหัสบัญชีแยกประเภท</u> | <u>รหัสศูนย์ต้นทุน</u> | <u>รทัสแหล่งของเงิน</u>         | <u>รหัสงบประมาณ</u>  | <u>รหัสกิจกรรมหลัก</u> | <u>รพัสกิจกรรมย่อย</u> | <u>จำนวนเงิน</u> |  |  |
|             | 1                 | เดบิต                       | ครุภัณฑ์สำนักงาน               | 1206010101                | 0300300003             | 6411310                         | 03003290001003110Z01 | 03003640177500000      |                        | 20,000.00        |  |  |
|             | 2                 | เครดิต                      | พักครุภัณฑ์สำนักงาน            | 1206010102                | 0300300003             | 6411310                         | 03003290001003110Z01 | 03003640177500000      |                        | - 20,000.00      |  |  |
|             |                   |                             |                                |                           |                        | < 1 >                           |                      |                        |                        |                  |  |  |
|             |                   |                             |                                |                           |                        | พิมพ์เอกสารบัญซี                |                      |                        |                        |                  |  |  |

ภาพที่ 14

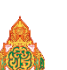

50

## - กดปุ่ม <sup>(พิษพ์ออลางบัญช</sup>ี) เพื่อแสดงเอกสารบัญชี ตามภาพที่ 15

|                                                        |        |             |                        |                     |                      | เอกสารบัญชี                 |             |           |                |            | หน้าที              | ที่ 1 จากทั้งหมด 1                 |
|--------------------------------------------------------|--------|-------------|------------------------|---------------------|----------------------|-----------------------------|-------------|-----------|----------------|------------|---------------------|------------------------------------|
|                                                        |        |             |                        |                     | สท13 -               | - ผ่านรายการด้วยการหักล้    | ้าง         |           |                |            |                     |                                    |
| เลขที่เอกสาร                                           |        | : 2021 - 5  | 000000732              |                     |                      |                             |             |           |                | เลขที่ระห  | ว่างหน่วยงาน :      |                                    |
| ประเภทเอกสาร<br>ส่วนราชการ<br>พื้นที่<br>หน่วยเบิกจ่าย |        | : AA - ผ่าน | รายการสินทรัพย์        |                     |                      |                             |             |           |                | วันที่เอกส | าร : 11/            | /07/2564                           |
|                                                        |        | : 03003 -   | กรมธนารักษ์            |                     |                      |                             |             |           |                | วันที่ผ่าน | <b>รายการ</b> : 11/ | : 11/07/2564<br>: เอกสารผ่านรายการ |
|                                                        |        | : 1000 - ส  | วนกลาง                 |                     |                      |                             |             |           |                | สถานะ      | : 101               |                                    |
|                                                        |        | : 0300300   | 003 - กองบริหารการคลัง |                     |                      |                             |             |           |                | การอ้างอิ  | : 611               | : 6110005587                       |
| บรรทัด                                                 | เดบิต/ | รหัสบัญชี   | ชื่อบัญชี              | การกำหนด            | หน่วยต้นทุน          | แหล่งเงินทุน                |             | <u>1</u>  | <u>ในฝาก</u>   | เจ้าของ    | เจ้าของ             | บัญชีย่อย                          |
| รายการที่                                              | เครดิต |             |                        |                     |                      |                             |             | คลัง      | ธ.พาณิชย       | เงินฝาก    | บัญชีย่อย           |                                    |
|                                                        |        |             |                        | จำนวนเงิ            | น รหัสงบประมาณ       |                             |             | ขอความใ   | ในรายการ       |            |                     |                                    |
|                                                        |        |             |                        | กิจกรรมหลัก         |                      |                             | กิจกรรมย่อย |           |                |            |                     | รหัสหน่วยงานดูดา                   |
|                                                        |        |             | (                      | บัญชียอยของบัญชีแยก | ประเภท (Sub Book (   | GL)                         |             | หมวดพัส   | ดุ             |            |                     |                                    |
| 1                                                      | เดบิต  | 1206010101  | ครุภัณฑสำนักงาน        |                     | 0300300003           | 6411310 ครุภัณฑ์ /งบสวนราชก | าร          |           |                |            |                     |                                    |
|                                                        |        |             |                        | 20,000              | .00 03003290001003   | 3110Z01 ครุภัณฑสำนักงาน     |             | ลางบัญชีเ | พักเป็นครุภัณฯ | ทสำนักงาน  |                     |                                    |
|                                                        |        |             |                        | 03003640177500000   | การบริหารจัดการที่รา | ซพัสดุ                      |             |           |                |            |                     |                                    |
|                                                        |        |             | ,                      |                     |                      | <i>.</i> .                  |             |           |                |            |                     |                                    |
| 2                                                      | เครดิต | 1206010102  | พักครุภัณฑ์สำนักงาน    |                     | 0300300003           | 6411310 ครุภัณฑ์ /งบสวนราชก | กร          |           |                |            |                     |                                    |
|                                                        |        |             |                        | 20,000              | .00 03003290001003   | 3110Z01 ครุภัณฑ์สำนักงาน    |             |           |                |            |                     |                                    |
|                                                        |        |             |                        | 03003640177500000   | การบริหารจัดการที่รา | ซพัสดุ                      |             |           |                |            |                     |                                    |
|                                                        |        |             |                        |                     |                      |                             |             |           |                |            |                     |                                    |
|                                                        |        |             |                        |                     |                      |                             |             |           |                |            |                     |                                    |
|                                                        |        |             |                        |                     |                      |                             |             |           |                |            |                     |                                    |
|                                                        |        |             |                        |                     |                      |                             |             |           |                |            |                     |                                    |
|                                                        |        |             |                        |                     |                      |                             |             |           |                |            |                     |                                    |
|                                                        |        |             |                        |                     |                      |                             |             |           |                |            |                     |                                    |
|                                                        |        |             |                        |                     |                      |                             |             |           |                |            |                     |                                    |
|                                                        |        |             |                        |                     |                      |                             |             |           |                |            |                     |                                    |
|                                                        |        |             |                        |                     |                      |                             |             |           |                |            |                     |                                    |
|                                                        |        |             |                        |                     |                      |                             |             |           |                |            |                     |                                    |
|                                                        |        |             |                        |                     |                      |                             |             |           |                |            |                     |                                    |
|                                                        | หมายเ  | หต          |                        |                     |                      |                             |             |           |                |            |                     |                                    |
|                                                        | ۰. 4   |             |                        |                     |                      |                             |             |           |                |            |                     |                                    |
|                                                        | ผูบนท  | n           |                        |                     |                      |                             | សូខ         | ยนุมต     |                |            |                     |                                    |
|                                                        |        | (           |                        | )                   |                      |                             |             |           | (              |            |                     | )                                  |

ภาพที่ 15

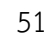

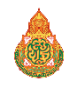

คู่มือการปฏิบัติงานระบบบัญชีสินทรัพย์ถาวร ผ่านระบบบริหารการเงินการคลังภาครัฐแบบอิเล็กทรอนิกส์ ใหม่ (New GFMIS Thai) กรมบัญชีกลาง

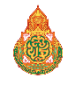